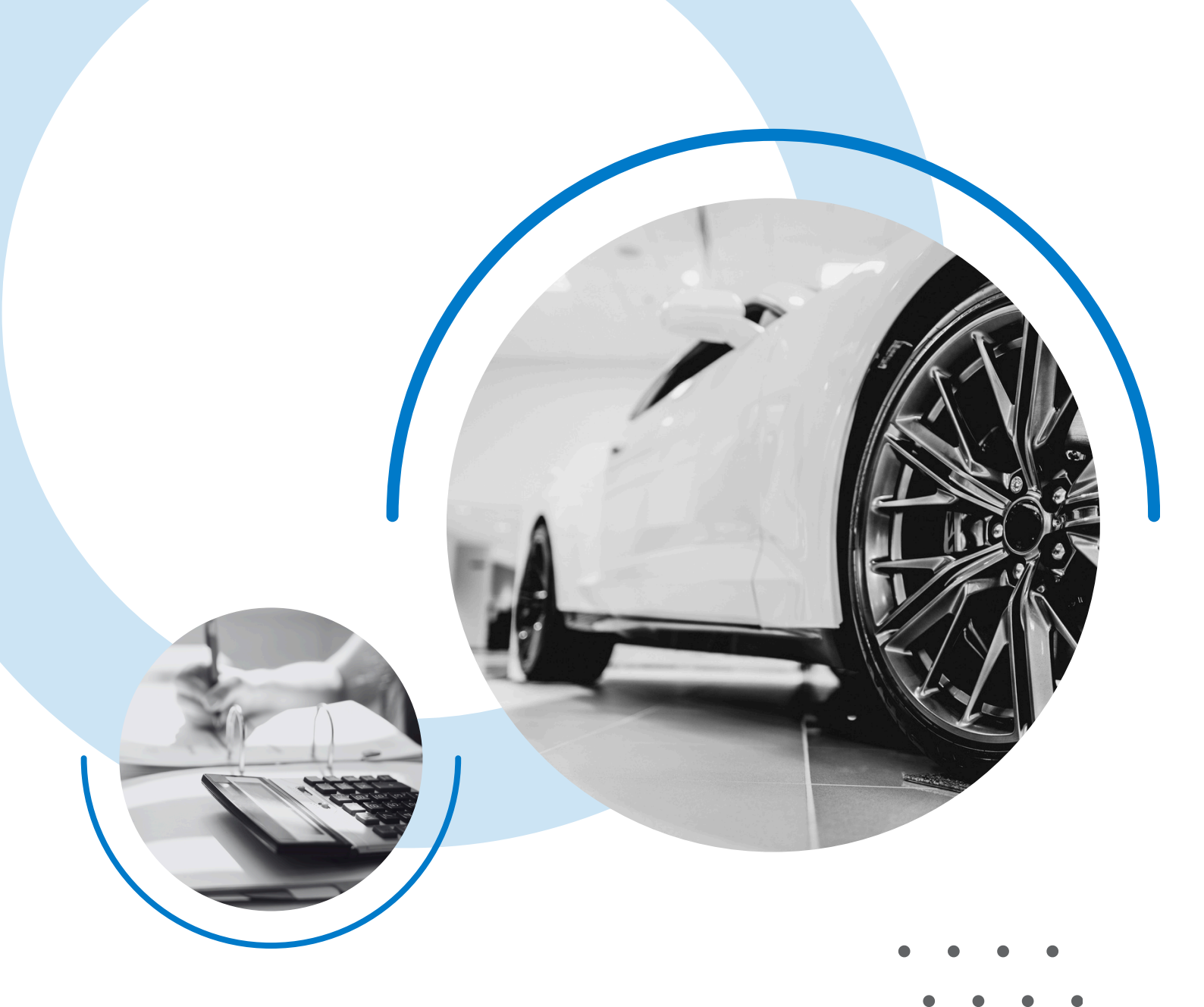

# MAGIC TAX

### **User Guide**

For Users of Keyloop Drive & Autoline

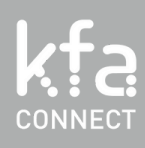

### Table of contents

Click on a topic to view

#### Making Tax Digital (VAT)

Magic Tax - About At a Glance Compatibility **Register & Free Trial** Register & Free Trial Your Details Sign In & Passwords Sign In Forgotten Password & Password Reset Authorise HMRC **HMRC** Authorisation Add a Company Add a Company Filing for Multiple Companies Free Trial Apply for a Free Trial **Annual Licence** Apply for an Annual Licence Tax Groups & Tax Codes Set up Tax Groups & Tax Codes Add Tax Groups Add Tax Codes

Licence Management Manage Licence Add Users **Remove Users** Transfer Licence Ownership **Adjustments** Making Manual Adjustments **Keyloop Data Extract** Sav the VAT Summary Report File Submit a VAT Return Submit a VAT Return to HMRC Select File **HMRC** Confirmation Reports **VAT** Liabilities VAT Obligations **VAT** Payments VAT Filing History **HMRC Updates** GOV.UK One Login

#### Contact

• • • •

**MTD for VAT** 

Making Tax Digital for VAT requires all VAT-registered businesses to keep records digitally and file their VAT Returns using functional compatible software.

You can view the record-keeping requirements on the HMRC website.

The software businesses use, must be capable of:

XD

Z ig

- Keeping and maintaining the records specified in the regulations.
- Preparing VAT Returns using the information maintained in those digital records.
- Communicating with HMRC digitally through their Application Programming Interface (API) platform.

You can read more on Making Tax Digital for VAT on the HMRC website.

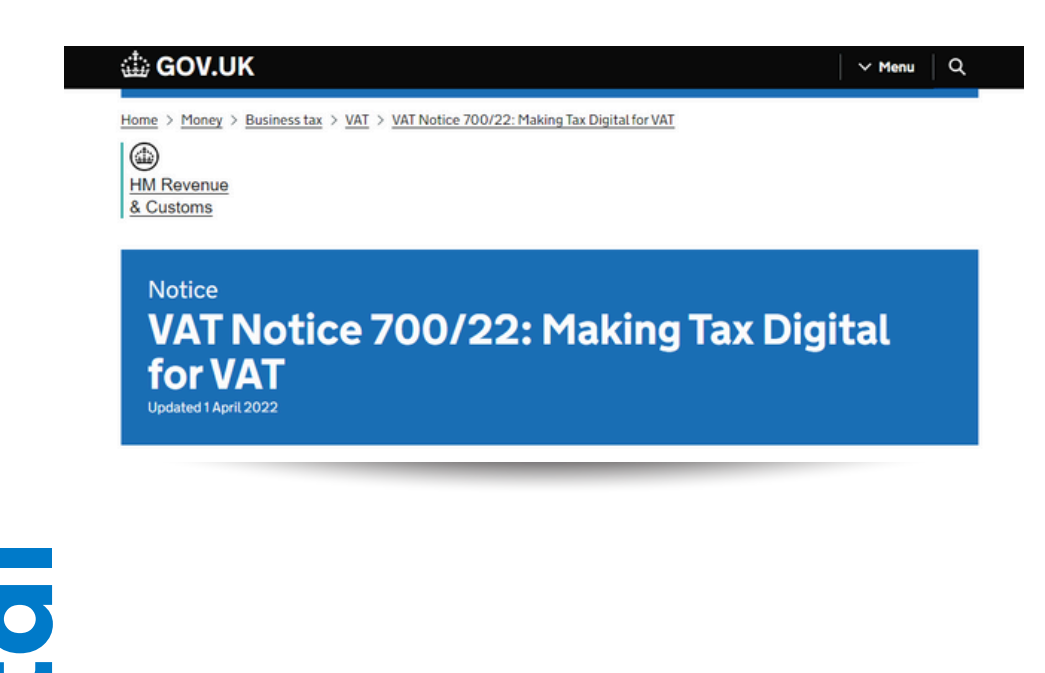

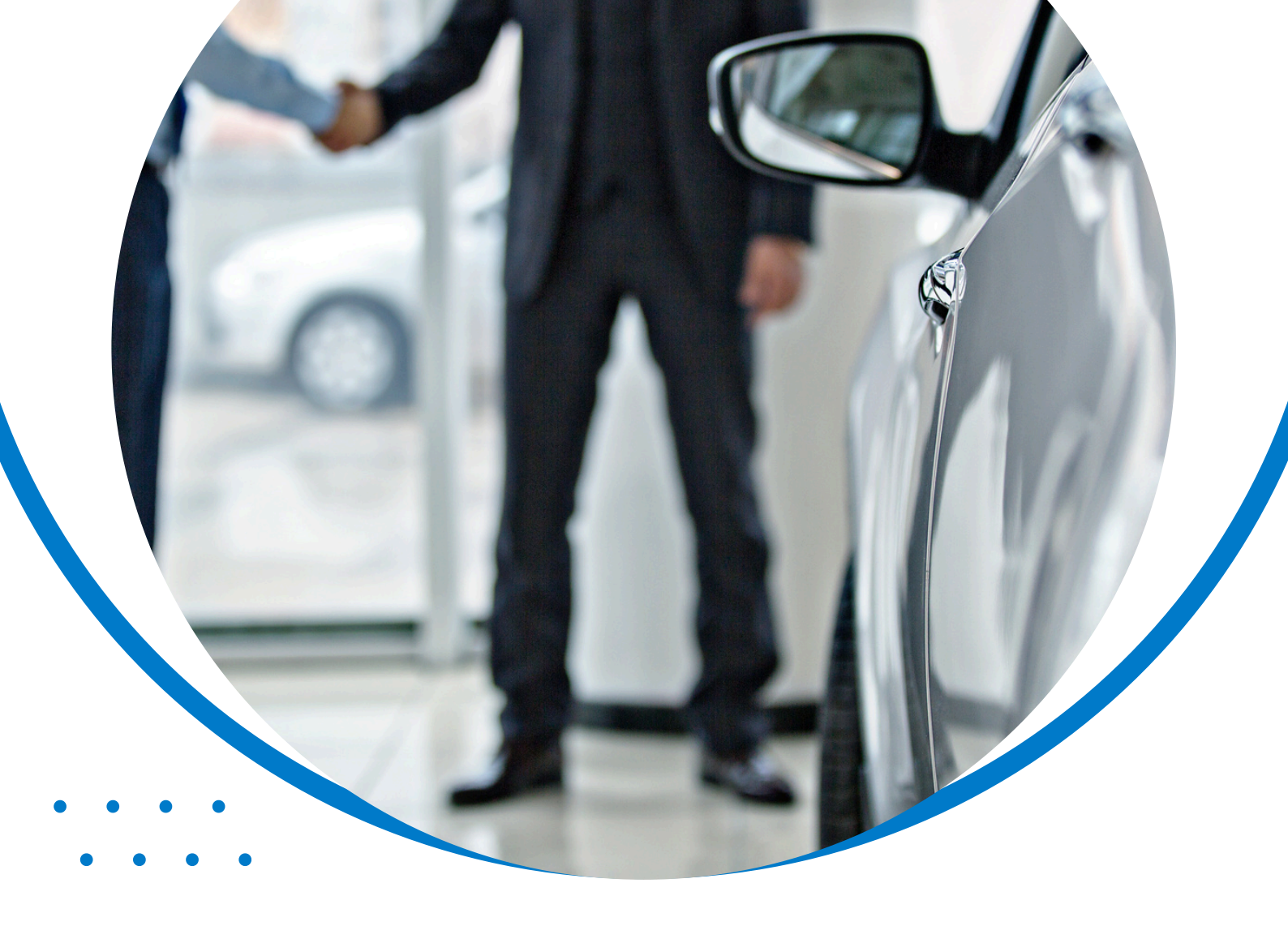

Magic Tax has been designed and developed by KFA Connect for users of Keyloop's Drive/Autoline DMS (Dealer Management System) solution.

The solution is HMRC-recognised Making Tax Digital (VAT) Bridging Software and allows Keyloop users to file their VAT returns quickly and easily while complying with HMRC's legislation. Magic Tax will ingest your Keyloop VAT Summary Report file in the exact format (.CSV), as extracted from the Keyloop solution.

The solution then uses the data from the file to calculate your VAT return, allowing the user to submit the return to HMRC quickly and easily with no manual manipulation of the data required – meaning no possibility of errors or omissions.

# Magic Tax About

### **HMRC-Recognised**

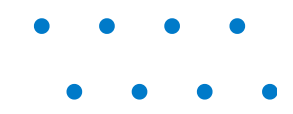

Magic Tax is an HMRC-recognised, secure, web-based solution to file VAT returns digitally and comply with MTD for VAT legislation.

### Quick & Easy

Registering with Magic Tax is quick and easy. Once registered, simply upload your VAT Summary Report extract from Keyloop and Magic Tax will do the rest!

### Compliant

No requirement for manual manipulation, formulas or copying & pasting data, Magic Tax works with the extract from Keyloop Drive & Autoline.

### **Simple Pricing**

The Magic Tax annual subscription starts from just £99 per submission – based on your company turnover.

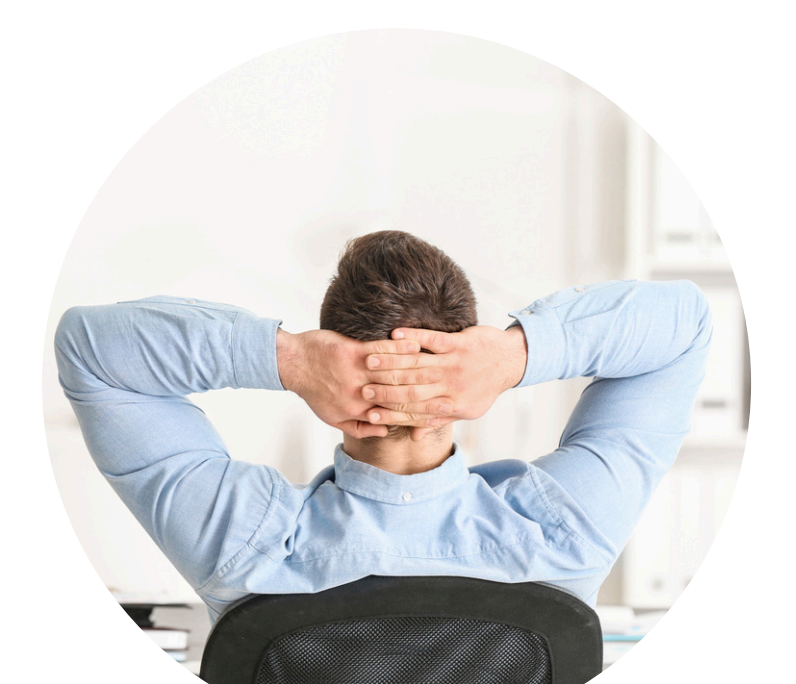

est bits **B D D D** ata

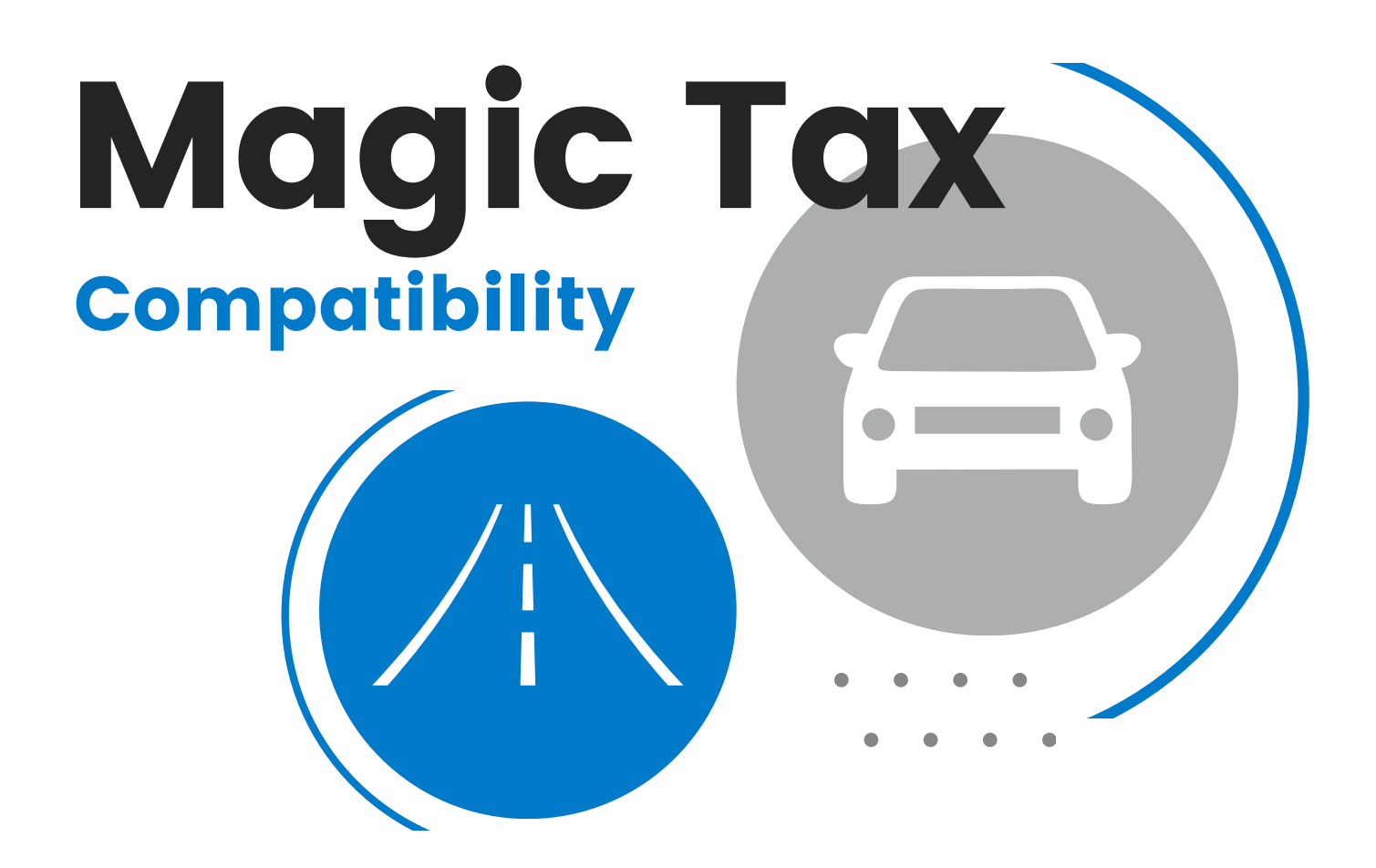

#### Drive

Keyloop Drive DMS solution is all about controlling your sales pipeline, meeting customer expectations and giving a single view across departments and functions.

Magic Tax will enhance the Drive user experience, by allowing you to upload the VAT summary report to Magic Tax in the **exact format** it is downloaded from Drive.

#### Autoline

Magic Tax is also compatible with Keyloop's Autoline DMS solution.

If you utilise both Drive and Autoline (formerly Rev8) solutions within your business, you can also merge VAT Summary Reports from both solutions within Magic Tax to create one VAT return.

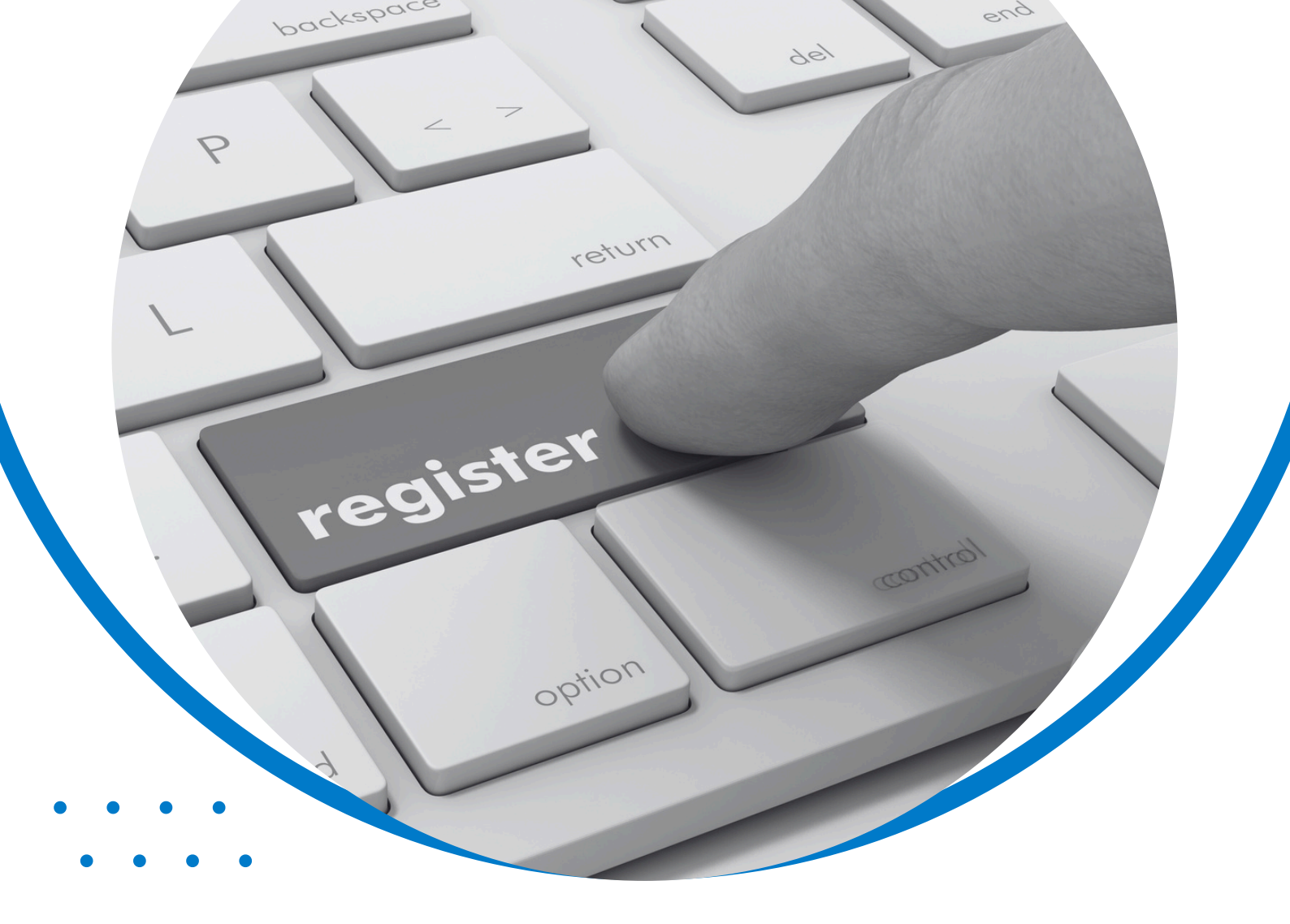

## **Magic Tax** Register & Free Trial

### **Register** & Free Trial

#### Register

To register for a Magic Tax user account visit the Magic Tax website.

Click on the green Register & Start Free Trial button.

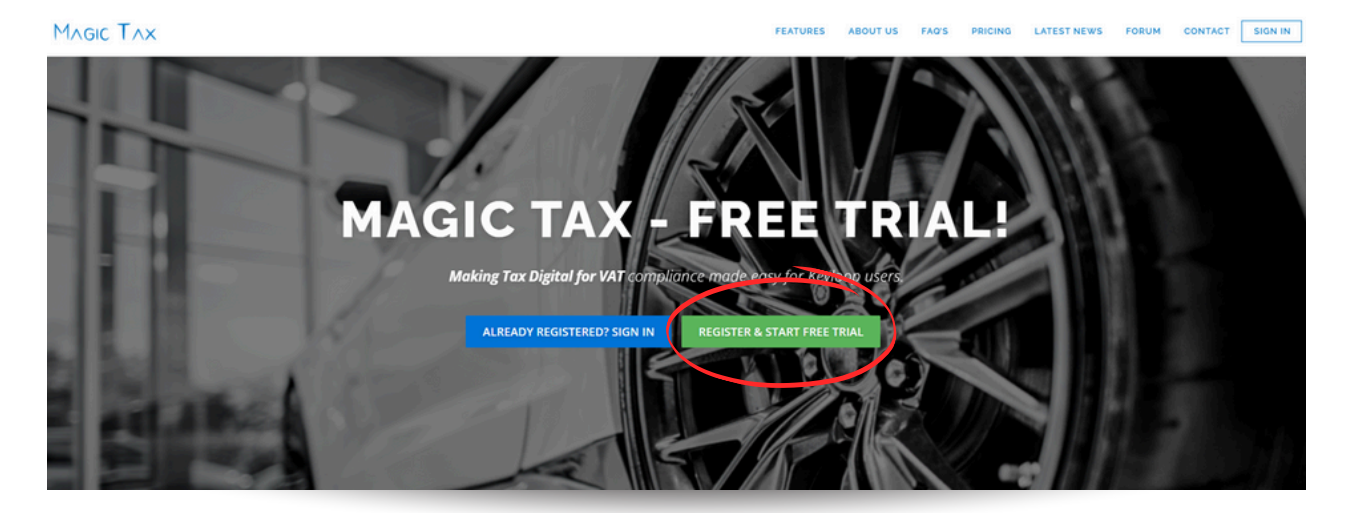

Or click here to go directly to the Magic Tax registration page.

#### Free Trial

Magic Tax is available on a 3-month FREE\* trial. Once you have registered for a Magic Tax user account, you'll be able to apply for a free trial licence from the Magic Tax 'Licence' tab.

There is:

- No charge to register for a Magic Tax user account to explore the solution.
- No obligation to pay for an annual licence beyond the free trial.
- No requirement to provide credit card or payment details for a free trial or an annual licence.

\*The Free trial will end after 3 months or at the point of submitting to HMRC, whichever happens first.

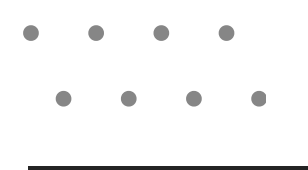

#### **Your Details**

Let us know who you are by completing the Register page.

- Enter your email address.
- Create a password, and re-type it to confirm it.
- Enter your First Name & Last Name.

| GIC I AX                                                                                                    |                            |                      |                            | and the second        |   |  |
|----------------------------------------------------------------------------------------------------|----------------------------|----------------------|----------------------------|-----------------------|---|--|
| egister                                                                                                    |                            |                      |                            | 57                    |   |  |
| Register                                                                                                    |                            |                      |                            |                       |   |  |
| Register here for a new Magic Tax user account.<br>Once registered, you'll be able to apply for a FREE 3-mor | nth trial licence, or be a | added to an existing | active licence by the lic  | ence owner.           |   |  |
| Please note: You must be a user of Keyloop Drive/Autolin                                                     | e DMS (in the motor ind    | dustry) to use Magic | Ταχ.                       |                       |   |  |
| Emoil *                                                                                                    |                            |                      |                            |                       |   |  |
| Email Address                                                                                                |                            |                      |                            |                       |   |  |
| Password *                                                                                                   |                            |                      |                            |                       |   |  |
| Password                                                                                                    |                            |                      |                            |                       |   |  |
| Confirm Password                                                                                             |                            |                      |                            |                       |   |  |
| Confirm Password                                                                                             |                            |                      |                            |                       |   |  |
| First Name *                                                                                                 |                            |                      |                            |                       |   |  |
| First Name                                                                                                   |                            |                      |                            |                       |   |  |
| Last Name *                                                                                                  |                            |                      |                            |                       |   |  |
| Last Name                                                                                                    |                            |                      |                            |                       |   |  |
| understand that KFA may contact me by email in connect                                                       | tion with this service (ex | camples may includ   | e notification of downtime | or licence renewal) * | • |  |
| Please contact me with news and information about other                                                      | KFA products and service   | ices                 |                            |                       |   |  |
| Cancel Register                                                                                              |                            |                      |                            |                       |   |  |

Click Register to complete the sign-up process.

A 'Welcome to Magic Tax' email will arrive in your inbox confirming that your Magic Tax account has been set up. Please check your junk/spam folder if you do not see this welcome email arrive in your inbox.

#### Note:

Your password should be at least 8 characters, with at least one upper and one lower case character, one number and one non-alphanumeric character such as  $!^{2}$ 

Fields with \* are mandatory.

To utilise the Magic Tax solution, you must consent to being contacted by KFA Connect regarding solution-related matters, including HMRC system downtime and licence information.

Additionally, you have the option to opt-in to receive communications from KFA Connect about other products and services.

We will never share your details with anyone else!

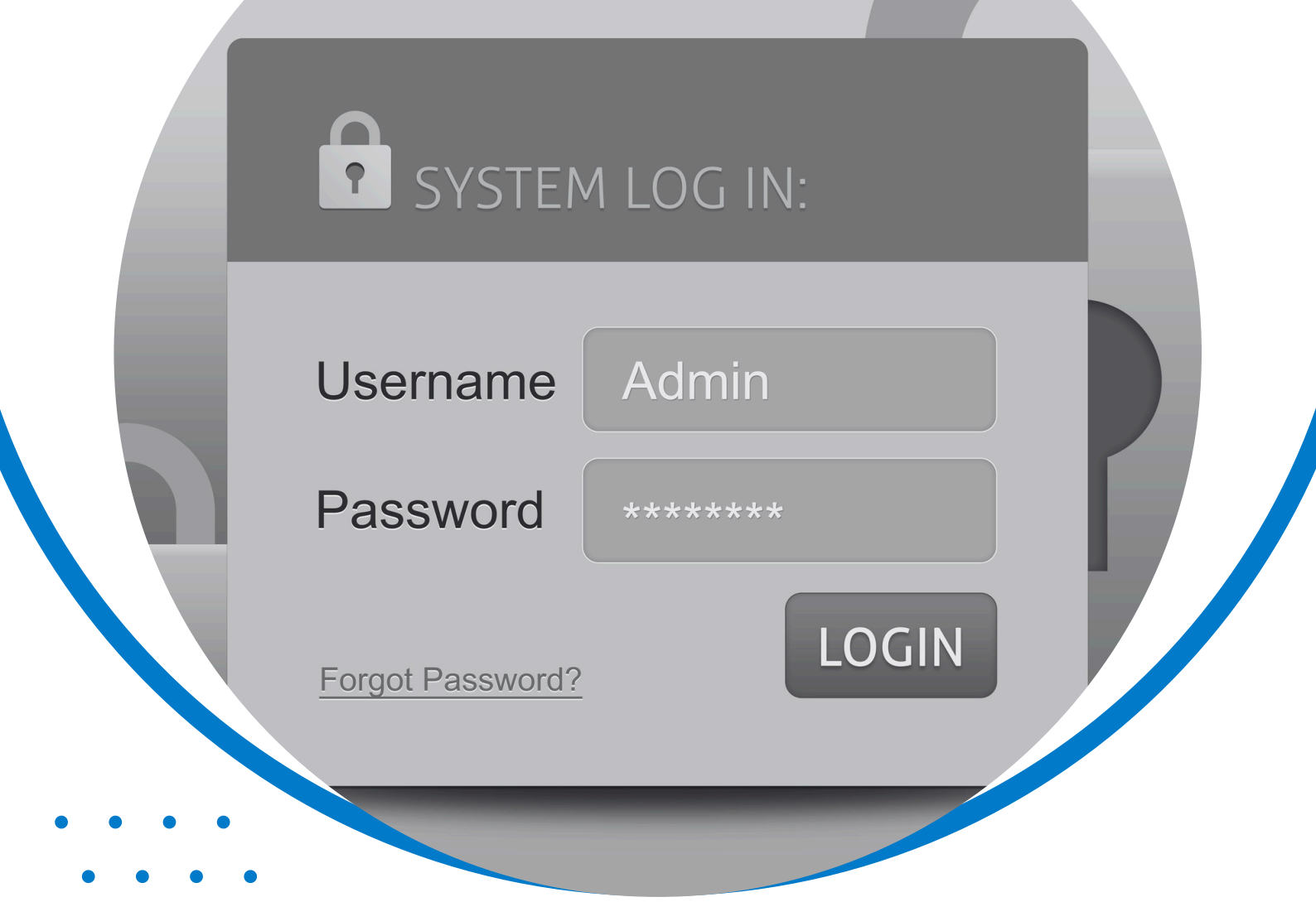

# Magic Tax Sign In & Passwords

### Sign In & Passwords

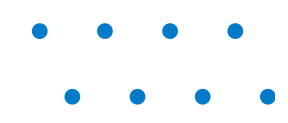

#### Sign In

To sign in, click on the blue Already Registered? Sign In button from the Magic Tax website.

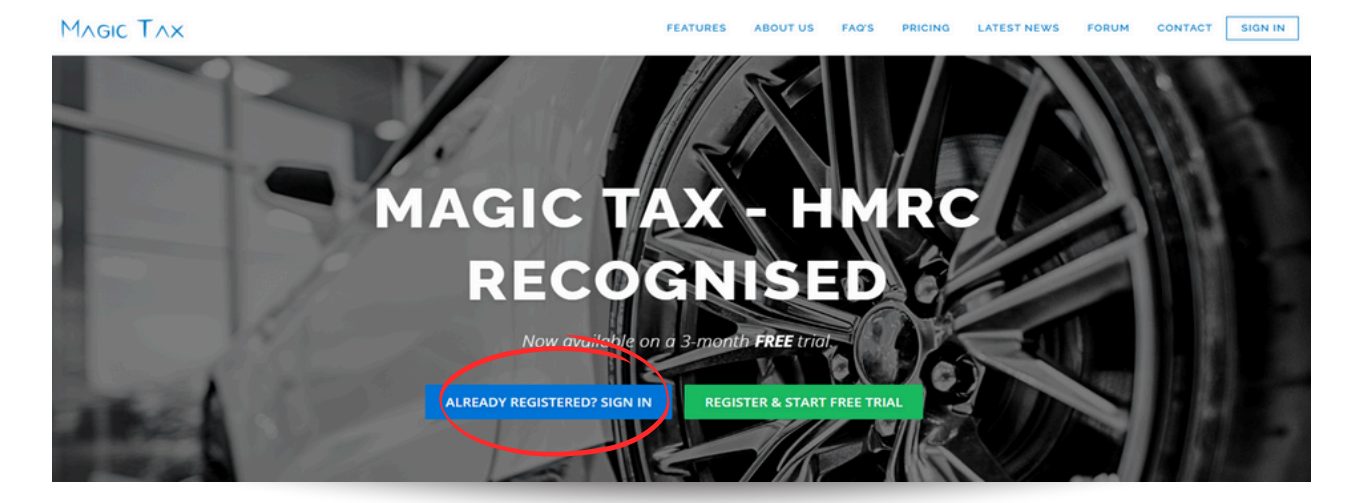

Or click here to go directly to the Magic Tax Sign In page.

| Sign In Username: |  |                            |
|-------------------|--|----------------------------|
| Password:         |  |                            |
|                   |  | Reaister Forgotten Passwor |

Bookmarking the sign In page: www.magictax.co.uk/mtd/#/login would be useful for next time you need Magic Tax.

• • • •

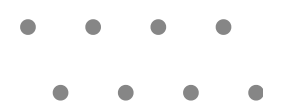

#### **Forgotten Password**

If you have forgotten your password, you can reset it by clicking Forgotten Password.

| MAGIC TAX |                              |
|-----------|------------------------------|
| Sign In   |                              |
| Username: |                              |
| Password: |                              |
| Submit    | Register Forgotten Password? |
|           |                              |

Enter your username (email address) and click Submit.

|   | Password Reset                                                                                             |
|---|----------------------------------------------------------------------------------------------------|
| M |                                                                                                    |
| - | Reset Password                                                                                             |
|   | Password Reset                                                                                             |
|   | Enter your username or email address and we will email you a link that you can use to reset your password. |
| - | Username/Email: *                                                                                          |
|   | Usemame/Email Address                                                                                      |
|   | Submit                                                                                                    |
|   |                                                                                                    |

An email will arrive in your inbox with a link to create a new password. The link will be valid for 24 hours, after which you will need to return to the **Reset Password** page and repeat the steps shown above.

| ſ | Password Reset E                          | Email Sent                                                                                                    |   |
|---|-------------------------------------------|----------------------------------------------------------------------------------------------------|---|
|   | An email has been<br>hours, after which y | sent to you with further instructions to enable you to reset your password. This email will be valid for 24 you will need to return to this page and try again. |   |
|   |                                           |                                                                                                    | < |

Check your junk/spam folder if you do not see this email arrive in your inbox.

• • • •

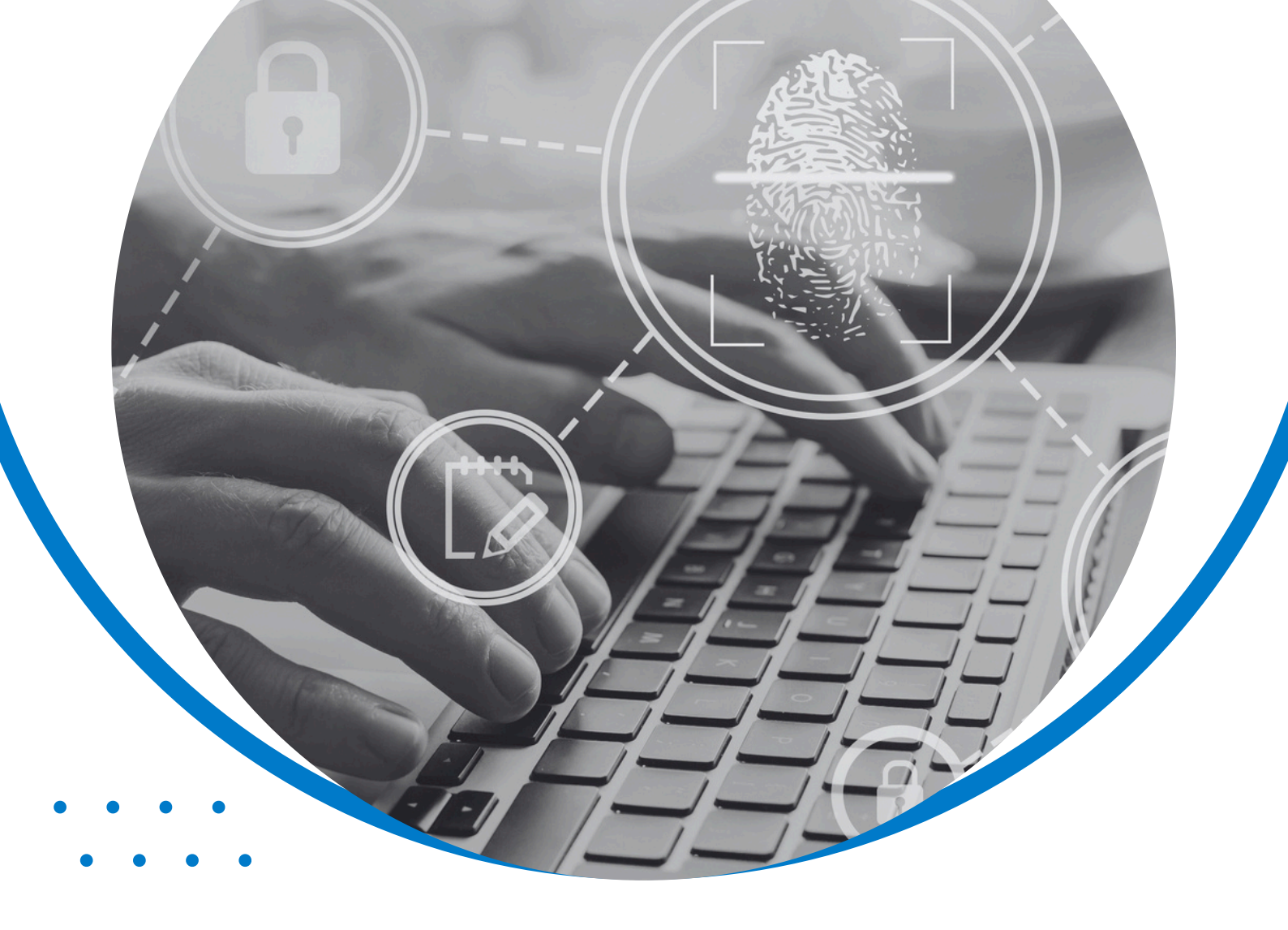

# **Magic Tax** Authorise HMRC

# Authorise .....

To make a submission to HMRC using the solution, it is necessary to permit HMRC to interact with Magic Tax.

This authorisation allows Magic Tax to retrieve details directly from HMRC's system (e.g. your organisation's open obligation period) and for Magic Tax to send the 9-box data for your VAT return.

Once you have registered as a Magic Tax user, you will see an HMRC Authorisation pop-up box (see below).

| Млак Тлх                        | HMRC Authorisation                                                                                                    | Sign Out |
|---------------------------------|----------------------------------------------------------------------------------------------------|----------|
| My Companies Submit VAT         | We need your permission to access HI/RC data on your behalf. Please follow the instructions to grant this application<br>authority to use your government gateway account. |          |
| Nicki Smith                     | ОК                                                                                                    |          |
| My Companies                    |                                                                                                    |          |
| You haven't got any companie    | s set up yet - set them up with the Add button.                                                                                                    |          |
| Add You are not able to add a   | company unless Magic Tax is authorised to your Government Gateway account. Use the Authorise button below to grant this permission.                                        |          |
| HMRC Authorisation              |                                                                                                    |          |
| We don't have permission to use | e your HIARC account yet - It only takes a couple of clicks to authorise us. Authorise                                                                                     |          |
|                                 |                                                                                                    | 181      |

Click OK

Magic Tax will direct you to HMRC's Gateway / GOV.UK One Login page.

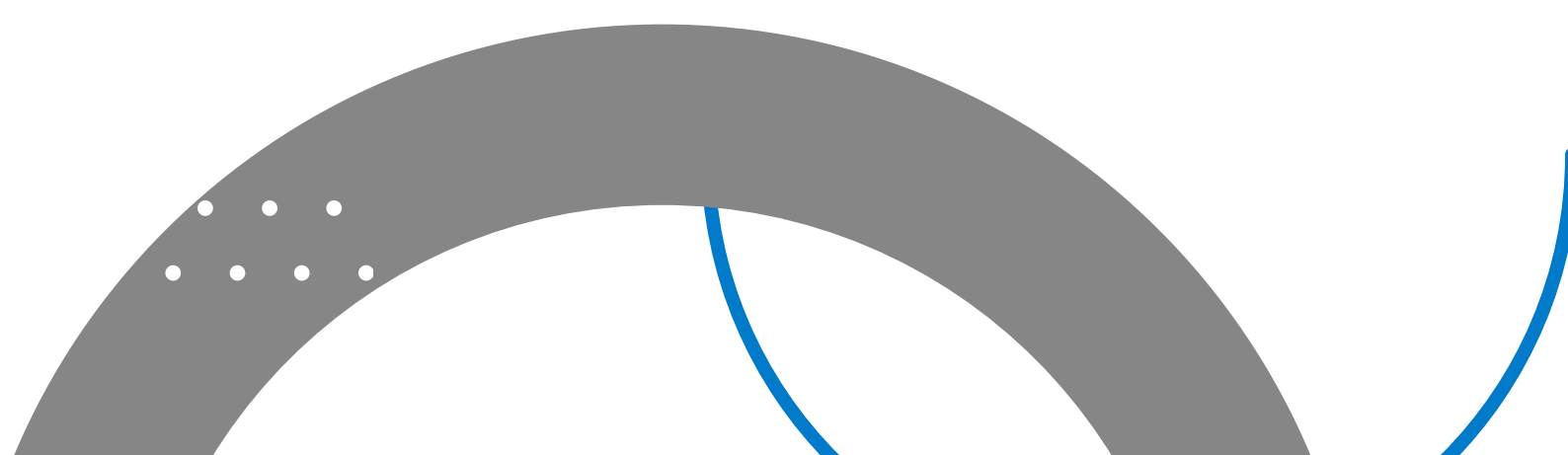

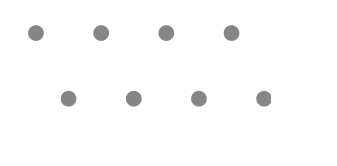

#### Authorise HMRC

👜 GOV.UK

**HMRC Developer Hub** 

### Allow your tax software to interact with HMRC

Use this service to give Magic Tax permission to:

- View your VAT information
- Change your VAT information

Continue

Click Continue and follow the instructions on the HMRC website.

Once the authorisation steps have been completed on HMRC's website, Magic Tax will be authorised to interact with HMRC's system for 18 months.

The Magic Tax dashboard will display the date the authorisation will expire (see below).

| 1  | MAGIC TAX sign Out                                                                                              |
|----|----------------------------------------------------------------------------------------------------|
|    | My Companies Submit VAT Return Luabilities Obligations Payments VAT Filing History Tax Codes My Account Licence |
|    | Nicki Smith                                                                                                    |
|    | nicki.smith+8@kfa.co.uk                                                                                         |
|    | My Companies                                                                                                    |
|    | You haven't got any companies set up yet - set them up with the Add button.                                     |
|    | Add                                                                                                    |
|    | HMRC Authorisation                                                                                              |
| =( | We're authorised to use your HI/IRC account until caturday, October 25, 2025. Extend                            |
|    |                                                                                                    |
|    |                                                                                                    |

# • • • •

#### **Authorise HMRC**

If you choose not to authorise HMRC during the initial registration process, each time you log in to Magic Tax, the solution will remind you that this step needs to be completed in order to use the solution to file a VAT return (see below).

| N | Acic TAX                               | and the second second second second second second second second second second second second second second second                                                                    | Sign Out |
|---|----------------------------------------|----------------------------------------------------------------------------------------------------|----------|
|   |                                        | HMRC Authorisation                                                                                                    |          |
|   | My Companies Submit VAT                | We need your permission to access HMRC data on your behalf. Please press OK and follow the instructions to grant this application authority to use your government gateway account. |          |
|   | Nicki Smith<br>nicki.smith+2@kta.co.uk | CK Concel                                                                                                    |          |
| - | My Companies                           |                                                                                                    |          |
|   | You haven't got any companies          | set up yet – set them up with the Add button.                                                                                                    |          |
|   | Add You are not able to add a          | company unless Magic Tax is authorised to your Government Gateway account. Use the Authorise button below to grant this permission.                                                 |          |
|   | HMRC Authorisation                     |                                                                                                    |          |
| ы | We don't have permission to use        | e your HI/IRC account yet - It only takes a couple of clicks to authorise us. Authorise                                                                                             |          |
|   | T D                                    |                                                                                                    |          |

Each time you login, you can choose to complete the authorisation process or click on the **Cancel** button to return to this step later.

### Note:

It is possible to authorise HMRC to interact with multiple software solutions, so authorising Magic Tax will not affect authorisation you have already granted to other MTD (VAT) solutions.

HMRC's system does not send a notification to Magic Tax if the authorisation is revoked in your account on their system.

This means that if HMRC unauthorises your account, or you revoke authorisation from HMRC's system yourself - Magic Tax will still appear to be authorised, even if it isn't.

If you are unsure, you can either;

- Follow this link to: Manage your Permissions in HMRC's system and check that Magic Tax is still authorised or;
- Click the Extend button from the 'My Companies' page of the Magic Tax dashboard and simply repeat the authorisation process.

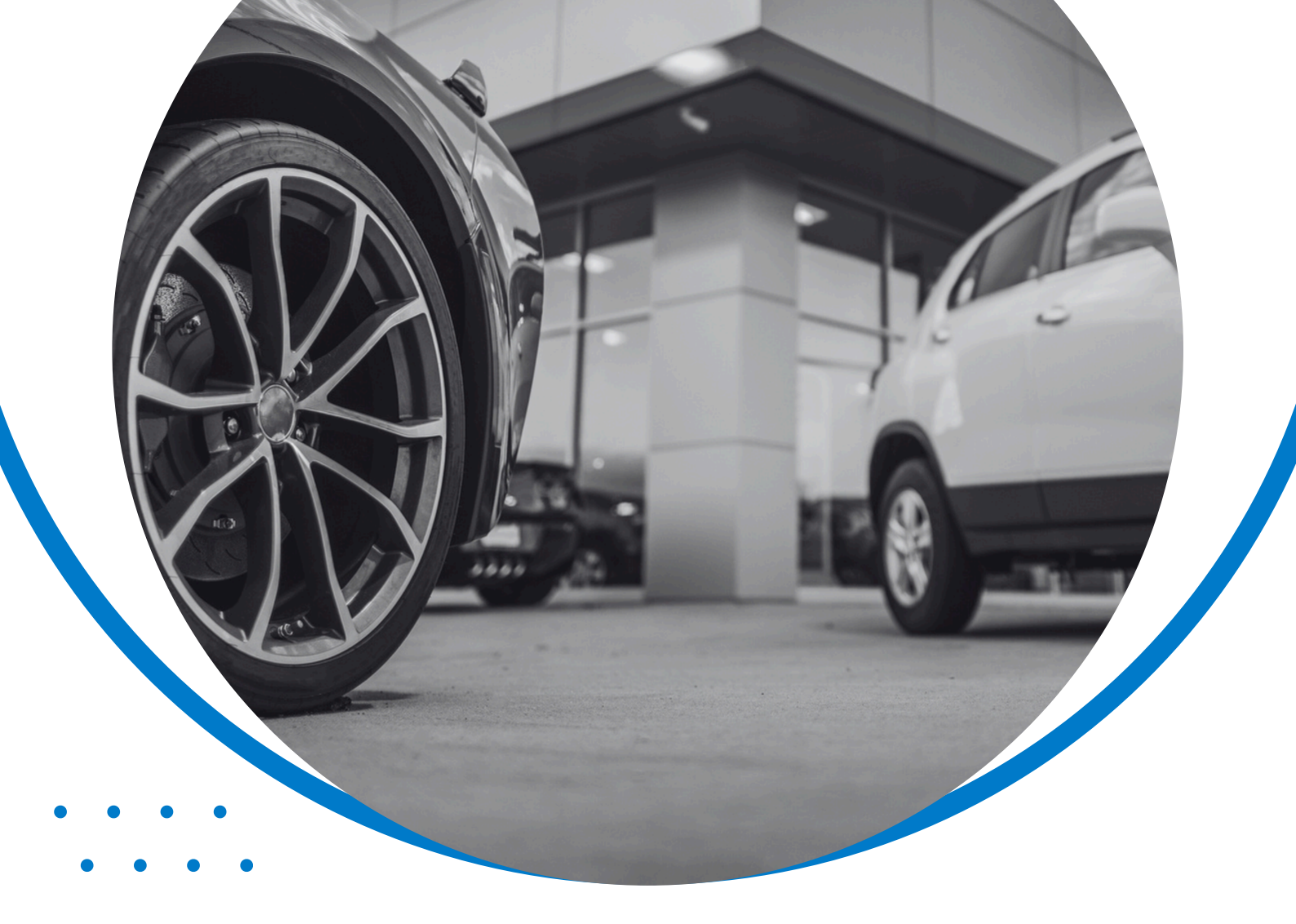

# Magic Tax Add a Company

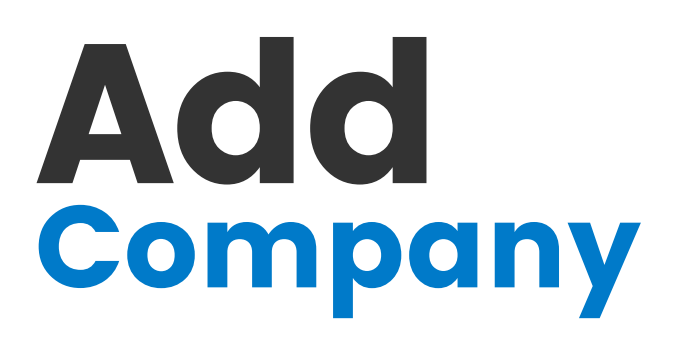

### Add a Company

To add a company, click on the blue Add button from the My Companies Tab on the dashboard.

| ٢ |                                | ×                           |                |                  |            |                    |           |            | Sig     | n Out |
|---|--------------------------------|-----------------------------|----------------|------------------|------------|--------------------|-----------|------------|---------|-------|
| 2 | My Companies                   | Submit VAT Return           | Liabilities    | Obligations      | Payments   | VAT Filing History | Tax Codes | My Account | Licence |       |
|   | Nicki Smith                    | co.uk                       |                |                  |            |                    |           |            |         |       |
| _ | My Companie<br>You haven't got | s<br>t any companies set up | yet – set then | n up with the Ac | id button. |                    |           |            |         |       |
|   | HMRC Author                    | orisation                   |                | oday May 20-0    | Dag Estand | 1                  |           |            |         | P.    |
|   | We le domoise                  | a to use your hinke det     |                | nuuy, muy 22, 2  |            |                    | 0.1       |            |         | 21    |

Enter the following information:

- Company Name
- VRN (VAT Registration Number) numbers only, no spaces.

| 1  | Млбіс Тлх                         | Add a company                 |                         | ,<br>,     |                    | Sign Out |
|----|-----------------------------------|-------------------------------|-------------------------|------------|--------------------|----------|
|    | My Companies Submit VAT Ret       | Company Name                  |                         |            | My Account Licence | ce i     |
|    |                                   | VRN                           | Numbers only, no spaces |            |                    |          |
|    | Nicki Smith                       |                               |                         |            |                    |          |
|    | nicki.smith@kfa.co.uk             |                               |                         | Cancel Add |                    |          |
|    | My Companies                      |                               |                         |            |                    | S        |
|    | You haven't got any companies se  | et                            |                         |            |                    |          |
| 11 | Add                               |                               |                         |            |                    |          |
|    | HMRC Authorisation                |                               |                         |            |                    |          |
|    | We're authorised to use your HMRC | C account until Monday, May 2 | 2, 2023. Extend         |            |                    |          |
| -  | 201 100                           | 2 and                         |                         |            |                    |          |

Click Add.

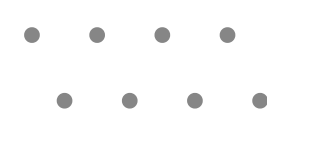

### **My Companies**

The company you have added will now feature on the dashboard (as shown below).

| N | 1AGIC TAX                               | Sign Out                                                                         |
|---|-----------------------------------------|----------------------------------------------------------------------------------|
|   | My Companies Submit VAT Return          | Liabilities Obligations Payments VAT Filing History Tax Codes My Account Licence |
|   | Nicki Smith                             |                                                                                  |
| _ | nicki.smith+8@kfa.co.uk My Companies    |                                                                                  |
|   | Company                                 | VAT Registration Number                                                          |
|   | Spire Motors                            | 667862775 Edit Delete                                                            |
|   | Add                                     |                                                                                  |
|   | HMRC Authorisation                      |                                                                                  |
|   | Werre authorised to use your HMRC accou | nt until Sunday, November 2, 2025. Extend                                        |
|   | A. 1/2/                                 |                                                                                  |

You can manage multiple companies from your Magic Tax dashboard providing they are managed using the same Government Gateway / One Login credentials.

Repeat the Add Company process to add any additional companies to your Magic Tax dashboard.

### **Additional Companies**

If you need to file VAT returns for multiple companies (which are managed using different Government Gateway / One Login credentials to the company you have already added to Magic Tax, you can do so by registering for additional Magic Tax user accounts.

See Filing for Multiple Companies for more information on how to do this.

Once additional users have registered with Magic Tax, it is possible to add them to your existing licence, using the Add button.

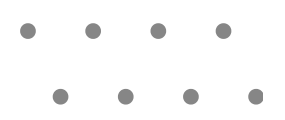

During the Add a Company process, if you are shown the following message:

'You are not authorised to use this VRN for Making Tax Digital. Why?'

| Μ |                                                                            | Add a company            | and the second second sec | ×       | Sign Out |
|---|----------------------------------------------------------------------------|--------------------------|----------------------------------------------------------------------------------------------------|---------|----------|
| 1 | My Companies Submit VAT Return Llabilities                                 | Company Name<br>VRN      | Spire Motors 648862293                                                                                                    | Licence |          |
| 1 | Nicki Smith<br>nickismith+8©kfa.co.uk                                      |                          | You are not authorised to use this VRN for Making<br>Tax Digital. Why?                                                                                                    |         |          |
|   | My Companies<br>You haven't got any companies set up yet - set then<br>Add |                          | Concel                                                                                                    |         |          |
|   | HMRC Authorisation                                                         | urday, October 25, 2025. | Extend                                                                                                    |         |          |
|   |                                                                            |                          |                                                                                                    |         |          |

Click on Why? for more information on the error message and the possible reasons why will appear in a pop-up box.

| м. <del>т</del>               | and the second second second second second second second second second second second second second second second                                                                                                    |
|-------------------------------|----------------------------------------------------------------------------------------------------|
| MAGIC TAX                     | Why am I not authorised to a VRN?                                                                                                    |
| My Companies Submit VAT R     | The most common reason for this is that you have not successfully completed the sign up for Making Tax Digital. Please make<br>sure that you have done this and received the confirmation email from HMRC. This may also happen if you deauthorise<br>Magic Tax from your Government Gateway account. You can re-authorise the application using the Extend button on the My<br>Companies page. Lastly it may simply be that the VRN is not associated with the Government Gateway account you have |
| Nicki Smith                   | used.                                                                                                    |
|                               |                                                                                                    |
| My Companies                  |                                                                                                    |
| You haven't got any companies | Set up yet - set then Cancel Add                                                                                                    |
| HMRC Authorisation            |                                                                                                    |
|                               | RC account until Saturday, October 25, 2025. Extend                                                                                                    |
|                               |                                                                                                    |

All companies should now be signed up to Making Tax Digital (VAT), so this is unlikely to be the issue.

It is more likely to relate to your Government Gateway/One Login account at HMRC either:

- Not being authorised to that VRN (VAT Registration Number) or;
- HMRC authorisation for Magic Tax to interact with HMRC's system has been revoked (this can be done by either the user themselves or HMRC).

To be sure that Magic Tax is still authorised with HMRC, you can perform the following checks:

- Log into your company's VAT account on HMRC's system directly to check that Magic Tax is authorised and for any relevant notifications regarding this.
- Click EXTEND from the My Companies page of the Magic Tax dashboard and repeat the HMRC Authorisation process, making sure to use the Gateway/One Login account authorised to make submissions for the company you are attempting to add.

• • • •

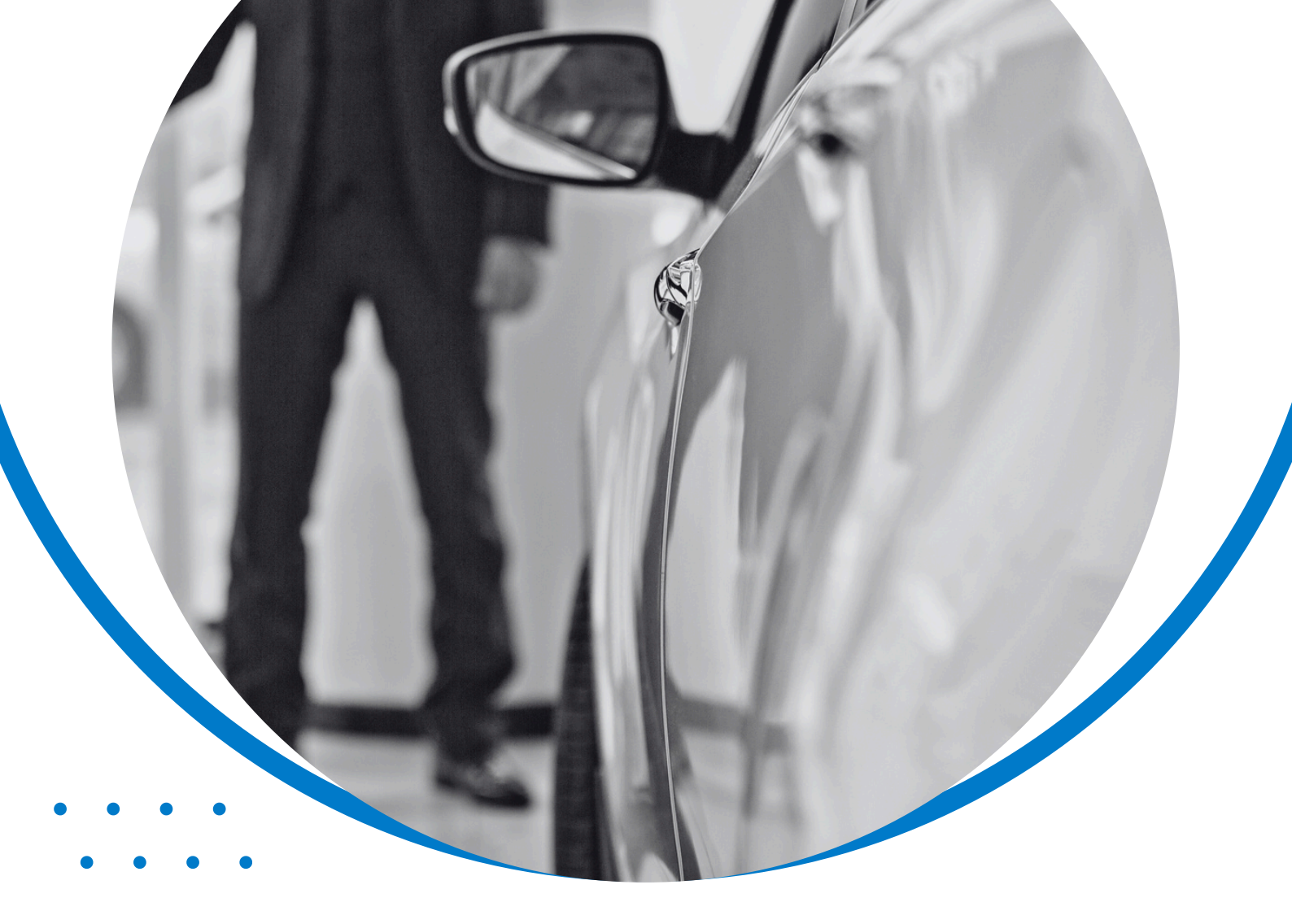

### **Magic Tax** Filing for Multiple Companies

### Filing for Multiple Companies

It's possible to file VAT submissions for multiple companies using one Magic Tax licence (providing you have HMRC authority to do so using your Government Gateway/One Login credentials).

A separate Magic Tax user account will be required for each set of HMRC login credentials, and a unique email address for each.

|               | MAGIC TAX                                                                                                    |                                         |
|---------------|----------------------------------------------------------------------------------------------------|-----------------------------------------|
|               | Register                                                                                                    |                                         |
|               | Register                                                                                                    |                                         |
|               | Register here for a new Logic Tax user account.<br>Once registered with the document of a REE s-month that licence, or be added to an existing active licence by the licence owner. |                                         |
|               | Email *                                                                                                    | A                                       |
|               | john-anythingyoulike@yourdomain.couk                                                                                                    |                                         |
| 18.51         | Postword Postword is required.                                                                                                    | 1000                                    |
| 11 16         | Confirm Password                                                                                                    |                                         |
| 16.18         | Fist Name *                                                                                                    |                                         |
| 1 Fig. 17     | Fist Nome                                                                                                    | 100000000000000000000000000000000000000 |
| 1 1 1 1 1 1 1 | Prist Name is required.                                                                                                    | -                                       |
| - <b></b>     | Last Nome *                                                                                                    | -                                       |
|               | Last Name                                                                                                    |                                         |
|               | Last Name is required.                                                                                                    |                                         |
|               | i understand that KFA may contact me by email in connection with this service (examples may include notification of downtime or licence renewal) * 🕥                                | -107 (14 <u>1</u> )                     |
|               | Please contact me with news and information about other KFA products and services                                                                                                   | S. S.H.                                 |
|               | Cancel Register                                                                                                    | Caller 1                                |

If you require multiple user accounts in Magic Tax for this purpose, but do not have unique email addresses, you could consider using 'plus addressing' (also known as 'sub addressing').

For example, if your email address is j.smith@yourdomain.co.uk, you can use j.smith+1@yourdomain.co.uk or j.smith+anythinghere@yourdomain.co.uk and the email addresses will be treated as unique.

It is advisable to check before setting up your Magic Tax account that your email provider supports this by sending a test email.

#### Note:

To utilise the Magic Tax solution, you must consent to being contacted by KFA Connect regarding solution-related matters, including HMRC system downtime and licence information.

Additionally, you can opt-in to receive communications from KFA Connect about other products and services.

We will never share your details with anyone else.

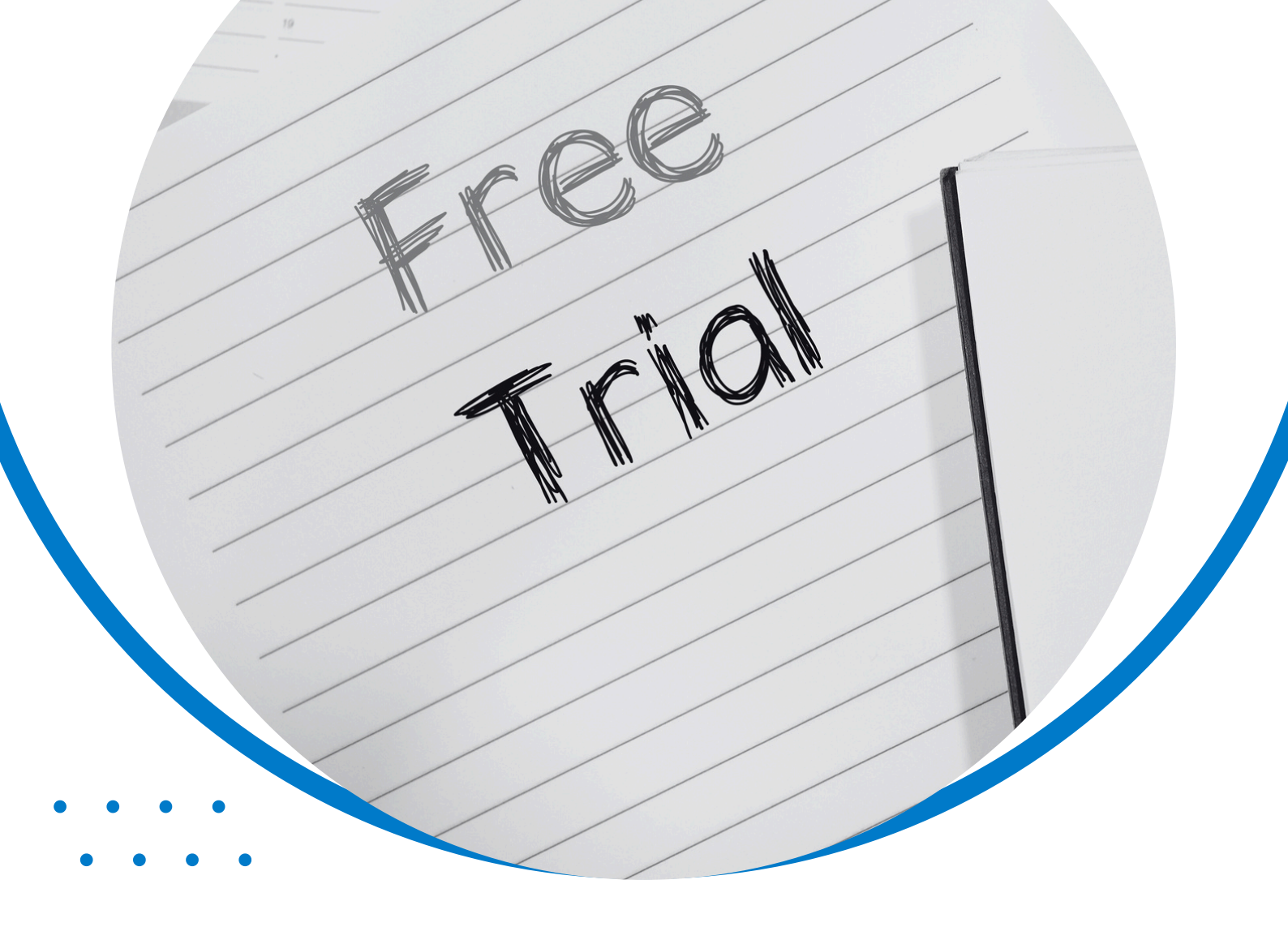

# **Magic Tax** Free Trial

### Apply for a Free Trial Licence

### Apply for a Free Trial Licence

Magic Tax is available on a 3-month FREE\* trial.

Once you have registered for a Magic Tax user account, you'll be able to apply for the trial licence from the Magic Tax **'Licence'** tab.

To apply, click on the Licence tab from the dashboard.

|   |                  | ×                        |             |                    |             |                    |           |            |         | Sign Or | ut |
|---|------------------|--------------------------|-------------|--------------------|-------------|--------------------|-----------|------------|---------|---------|----|
|   | My Companies     | Submit VAT Return        | Liabilities | Obligations        | Payments    | VAT Filing History | Tax Codes | My Account | Licence |         | 10 |
|   | Licence          | ntu hava a valid laans   |             | in Tou for Koulood |             |                    |           |            |         |         |    |
| - | Too do noi corre | niny have a valid licent |             | IC TOX TOT Keyloop | Apply for d |                    |           |            |         |         | J  |

Click Apply for a licence.

#### Note:

\*The Free trial will end after 3 months or at the point of submitting to HMRC, whichever happens first.

There is:

- No charge to register for a Magic Tax user account to explore the solution.
- No obligation to pay for an annual licence beyond the free trial.
- No requirement to provide credit card or payment details for a free trial or an annual licence.

The Magic Tax user account that applies for the licence will become the 'Admin' user of the licence for your organisation.

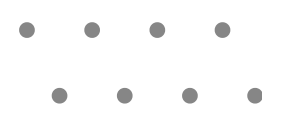

Complete the information required on this screen, which will prompt you to:

- Select the turnover band\* for the company you will be filing for.
- If you are eligible for a free trial\*\* you will be offered the option to 'Request a free trial'.

The cost shown will be the relevant fee after the free trial period, should you opt to continue using the solution on an annual licence.

| Ingic Tit sign ou                                                                                                    |
|----------------------------------------------------------------------------------------------------|
|                                                                                                    |
| Ay Companies Submit VAT Return Liabilities Obligations Payments VAT Hing History Tax Codes My Account Licence                             |
| Apply For A Licence                                                                                                    |
| Use this form to apply for a Magic Tax for Keyloop licence.                                                                               |
| This licence will be valid for Unlimited users.                                                                                           |
| Select Turnover Band *                                                                                                    |
| Include all turnover generated by companies you will be filing for under this licence – See End User Licence Agreement for full T's & C's |
| £0 to £5,000,000                                                                                                    |
| Free Trial                                                                                                    |
| You are eligible for the Magic Tax for Keyloop free trial!                                                                                |
| The rese trial is valid for a months, or until you have made your first submission to HMRC - whichever comes first.                       |
| Request a free Trial 🔘                                                                                                    |
| An annual seasce will part £306,00 per very (£99,00 per submission) following the EPEE ticil period                                       |
|                                                                                                    |
| Invoice Name *                                                                                                    |
| Finance Director                                                                                                    |
| Invoice Company *                                                                                                    |
| Company A                                                                                                    |
| Invoice Address *                                                                                                    |
| Endeavour Business Park                                                                                                    |
| Crow Arch Lane                                                                                                    |
| Ringwood                                                                                                    |
| Invoice Address Line 4                                                                                                    |
| Invoice Postcode *                                                                                                    |
| BH24 1HP                                                                                                    |
| Contact Telephone *                                                                                                    |
| 0800 1670844                                                                                                    |
| Enter Password *                                                                                                    |
|                                                                                                    |
| Once your application has been processed, you will receive an email confirming that your free trial has been activated                    |
| Submit Application                                                                                                    |
|                                                                                                    |
|                                                                                                    |

\*Include ALL companies you will need to use the licence to file for.

\*\*If you or another user in your organisation have not already taken advantage of a free trial or had a paid-for licence.

Click Submit Application.

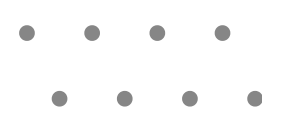

A pop-up box will appear to confirm your application (see below).

| Magic Tax |                                 | Trial Application Received Sign Out                                                                                                    |
|-----------|---------------------------------|----------------------------------------------------------------------------------------------------|
|           | My Companies Submit VAT         | Your application for the Magic Tax for Keyloop Free Trial has been received. Once approved, you will have full access for 3 months, or until you have made your first submission to HMRC = whichever comes first. |
|           | Licence                         | ox                                                                                                    |
|           | You have requested a free trial | of Magic Tax for Keyloop. Once approved, you will be able to trial the full functionality of the application.                                                                                                    |
|           | Apply for a licence now.        |                                                                                                    |
|           | 100                             |                                                                                                    |

Once your application has been processed (usually the same working day) you will receive an email confirming the free trial has been activated.

You will have use of the solution for 3 months, or until you have made your first submission, whichever happens sooner.

The licence tab from the Magic Tax dashboard will now show your active licence details (see below).

| 1  |                                                                    | <                                                     |                                       |                                     |                   |                         |               |                     |                  |      |       | Sign Out |
|----|--------------------------------------------------------------------|-------------------------------------------------------|---------------------------------------|-------------------------------------|-------------------|-------------------------|---------------|---------------------|------------------|------|-------|----------|
|    | My Companies                                                       | Submit VAT Return                                     | Liabilities                           | Obligations                         | Payments          | VAT Filing History      | Tax Codes     | My Account          | Licence          |      |       |          |
| 11 | Licence<br>Your Magic Tax fo<br>Manage Users<br>Your licence allow | or Keyloop free trial last<br>vs the use of Magic Ta: | ts until Jul 29, 2<br>x for Keyloop i | 2024 or until you by unlimited user | have made y<br>s. | our first submission to | HMRC. Whichev | ver comes first. Ap | oply for a licen | ice. |       |          |
|    | First Name                                                         |                                                       | Last Name                             |                                     |                   | Email Address           |               |                     |                  |      |       |          |
|    | Nicki                                                              |                                                       | Smith                                 |                                     |                   | nicki.smith+8@kfa.co    | uk            |                     |                  |      | Owner |          |
|    | Add User                                                           |                                                       |                                       |                                     |                   |                         |               |                     |                  |      |       |          |

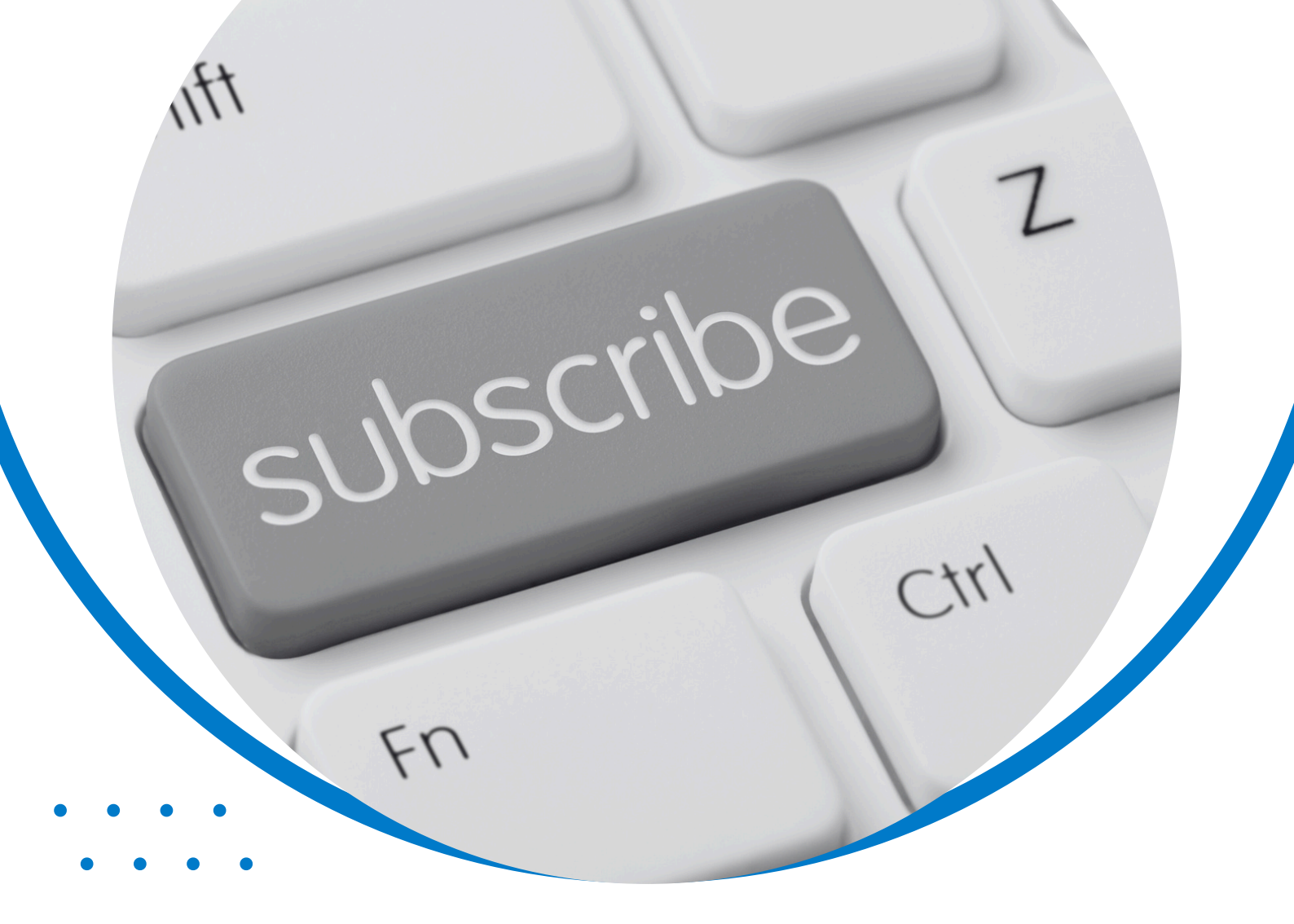

## Magic Tax Annual Licence

### Apply for an Annual Licence

### **Apply for an Annual Licence**

Following your free trial, you will have the opportunity to apply for an annual licence.

Click on the 'Licence' tab from the dashboard.

# My Companies Submit VAT Return Labilities Obligations Payments VAT Filing History Tax Codes My Account Licence Licence Your Magic Tax for Keyloop free trial has ender, Apply for a licence.

#### Click Apply for a licence.

|                     | ×                        |                 |                   |                  |                      |                |                    |         |
|---------------------|--------------------------|-----------------|-------------------|------------------|----------------------|----------------|--------------------|---------|
|                     |                          |                 | 1                 | /                |                      |                | 1                  |         |
| My Companies        | Submit VAT Return        | Liabilities     | Obligations       | Payments         | VAT Filing History   | Tax Codes      | My Account         | Licence |
|                     |                          |                 |                   |                  |                      |                |                    |         |
| Apply For A         | Licence                  |                 |                   |                  |                      |                |                    |         |
| Use this form to c  | apply for a Magic Tax fo | or Keyloop lice | ence.             |                  |                      |                |                    |         |
| This licence will b | e valid for Unlimited us | ers.            |                   |                  |                      |                |                    |         |
| Select Turnover B   | and *                    |                 |                   |                  |                      |                |                    |         |
| Include all turnov  | ver generated by comp    | oanies you wil  | be filing for und | der this licence | - See End User Licen | ce Agreement f | for full T's & C's |         |
| £0 to £5,000,00     | 0                        |                 |                   |                  |                      |                |                    |         |
| You will be inveit  |                          |                 |                   |                  |                      |                |                    |         |

From the next screen, select the turnover band (for all companies you wish to use the licence to make submissions for).

Your company details will be pre-populated (make changes here as needed) and enter your password to confirm.

Once your application has been processed, you will receive an invoice for your annual licence by email.

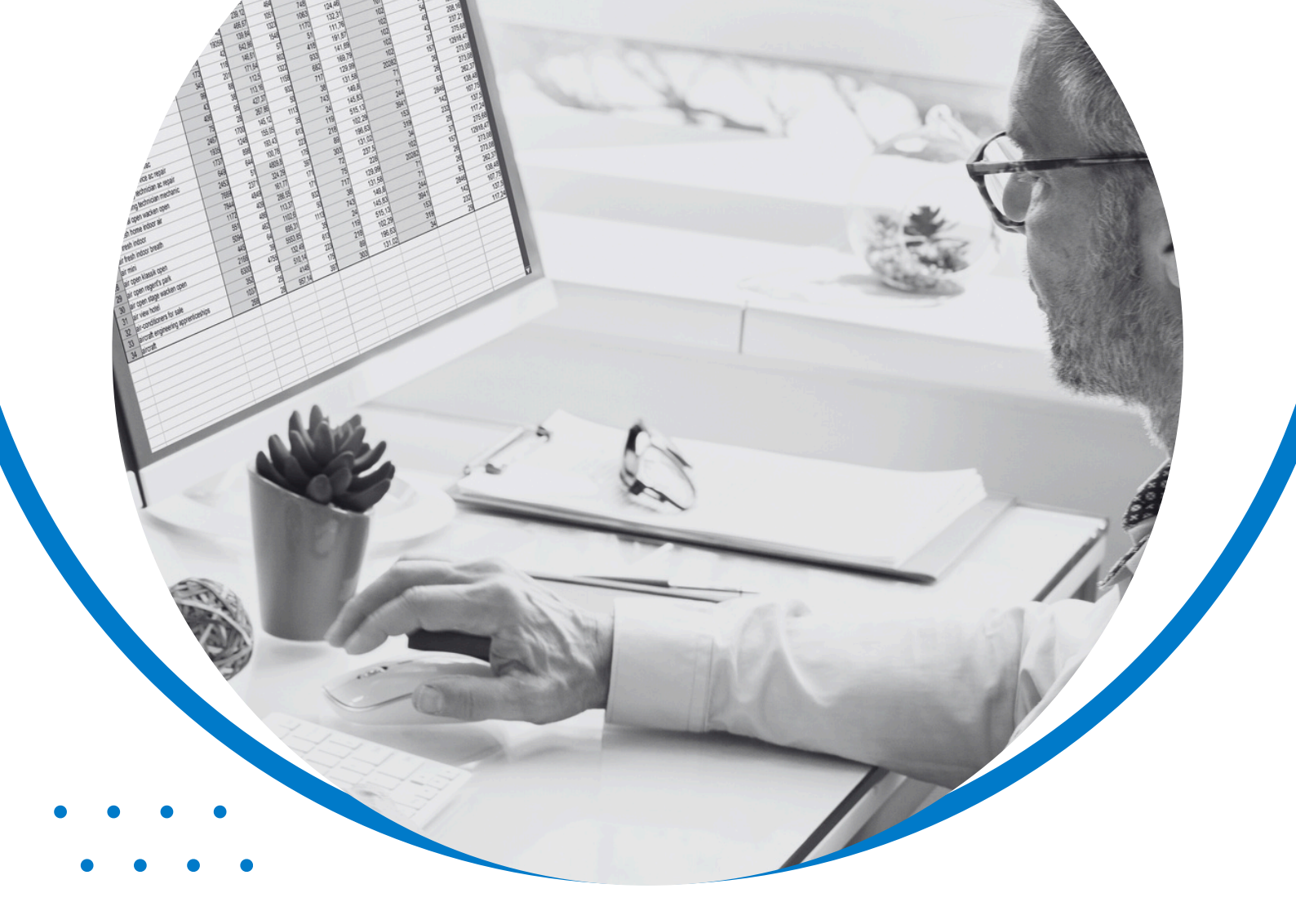

### Magic Tax Tax Groups & Codes

### TCX Set Up Tax Groups & Codes

#### Set up Tax Groups & Codes

As part of the Magic Tax setup process, the Keyloop tax groups and tax codes must be defined in a 'Keyloop Tax Code Whitelist'.

This only needs to be completed once as part of the setup process (and revisited if you make any subsequent changes to these settings in Keyloop)

Click on the Tax Codes tab, from the Magic Tax dashboard.

| ٢ |                                                       | ×                                 |                  |                   |                  |                        |                   |                               |                            | Sign Out        |
|---|-------------------------------------------------------|-----------------------------------|------------------|-------------------|------------------|------------------------|-------------------|-------------------------------|----------------------------|-----------------|
| 1 | My Companies                                          | Submit VAT Return                 | Liabilities      | Obligations       | Payments         | VAT Filing History     | Tax Codes         | My Account Licence            |                            | 4               |
|   | Keyloop Tax                                           | Code Whitelist                    |                  |                   |                  |                        |                   |                               |                            |                 |
|   | Use this page to                                      | customise which Keylo             | op Tax Codes     | Magic Tax inclu   | udes when calc   | culating your VAT retu | m.                |                               |                            |                 |
|   | Only Tax Group/<br>other inputs (Box                  | Tax Code combination:<br>7).      | s defined on t   | his screen will b | e included whe   | en calculating the to  | al value of sales | and all other outputs (Box 6) | and the total value of put | rchases and all |
| ( | All other fax Gro<br>Select Company<br>Spire Motors - | 00710-0512 combina<br>876939058 • | tions will be ig | nored when pe     | rforming this co | alculation.            |                   |                               |                            |                 |
|   | Tax Group                                             |                                   |                  |                   |                  | Ταχ                    | Code              |                               | Usage                      |                 |
|   | Add Tax Gr                                            | oup                               |                  |                   |                  | Ad                     | d Tax Code        |                               |                            |                 |
|   | B. 1877                                               |                                   |                  | 1892 IS. 11       | 11               |                        | 178               |                               |                            |                 |

### Note:

Only Tax Group and Tax Code combinations defined on this screen will be included when Magic Tax calculates the total value of sales and all other outputs (Box 6) and the total value and all other inputs (Box 7).

All other Tax Group/Tax code combinations that feature on your VAT Summary Report extract (from Keyloop Drive/Autoline) will be ignored by Magic Tax when performing this calculation.

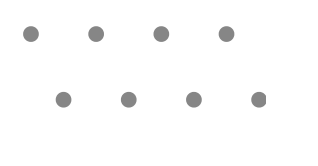

### Add Tax Groups

Select the company from the dropdown list.

Then, click the Add Tax Group button.

| ١ | MAGIC TAX                                                             | Add a Tax Group                  |                 | prove the first             | ×                            |                               | Sign Out    |
|---|-----------------------------------------------------------------------|----------------------------------|-----------------|-----------------------------|------------------------------|-------------------------------|-------------|
|   | My Companies Submit VAT Return Liabilities                            | Tax Group                        | 9               |                             | Licence                      |                               |             |
|   | Keyloop Tax Code Whitelist                                            |                                  |                 | Can                         | cel Add                      |                               |             |
|   | Use this page to customise which Keyloop Tax Code                     | Magic Tax includes when cale     | culating your \ | /AT return.                 |                              |                               |             |
|   | Only Tax Group/Tax Code combinations defined on other inputs (Box 7). | this screen will be included who | en calculating  | the total value of sales an | nd all other outputs (Box 6) | and the total value of purcha | ses and all |
|   | All other Tax Group/Tax Code combinations will be is                  | nored when performing this co    | alculation.     |                             |                              |                               |             |
|   | Select Company                                                        |                                  |                 |                             |                              |                               |             |
|   | Spire Motors - 876939058 🗸                                            |                                  |                 |                             |                              |                               |             |
|   | Tax Group                                                             |                                  |                 | Tax Code                    | l.                           | Usage                         |             |
|   | Add Tax Group                                                         |                                  |                 | Add Tax Code                |                              |                               |             |
|   | LC/A                                                                  |                                  |                 |                             |                              |                               |             |

A pop-up window will appear.

Enter the Tax Group exactly as it appears in your Keyloop system (case-sensitive).

|                                                                                                    | ٨x                       |                        |                           |                           |                  |         | Sign O |  |  |
|----------------------------------------------------------------------------------------------------|--------------------------|------------------------|---------------------------|---------------------------|------------------|---------|--------|--|--|
| My Companies                                                                                                    | Submit VAT Return        | Liabilities Ot         | oligations Payments       | VAT Filing History To:    | Codes My Account | Licence |        |  |  |
| Keyloop Ta                                                                                                    | ax Code Whitelist        |                        |                           |                           |                  |         |        |  |  |
| Use this page t                                                                                                    | to customise which Keylo | oop Tax Codes Mag      | ic Tax includes when calc | culating your VAT return. |                  |         |        |  |  |
| Only Tax Group/Tax Code combinations defined on this screen will be included when calculating the total value of sales and all other outputs (Box 6) and the total value of purchases and all other inputs (Box 7). |                          |                        |                           |                           |                  |         |        |  |  |
| All other Tax G                                                                                                    | roup/Tax Code combine    | ations will be ignored | d when performing this co | loulation.                |                  |         |        |  |  |
| Select Compar                                                                                                    | ny                       |                        |                           |                           |                  |         |        |  |  |
| Spire Motors                                                                                                    | - 876939058 🗸            |                        |                           |                           |                  |         |        |  |  |
| Tax Group                                                                                                    |                          |                        |                           | Tax Code                  |                  | Usage   |        |  |  |
| D                                                                                                    |                          |                        | Delet                     | Add Tax C                 | code             |         |        |  |  |
| Add Tax Gro                                                                                                    | qu                       |                        |                           |                           |                  |         |        |  |  |
|                                                                                                    |                          |                        |                           |                           |                  |         |        |  |  |
|                                                                                                    |                          |                        |                           |                           |                  |         |        |  |  |

The Tax Group will now show in the whitelist.

Repeat this step to add all relevant Tax Groups to the whitelist.

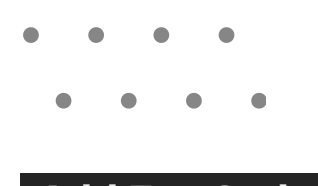

### Add Tax Codes

To define the whitelist of Tax Codes for each Tax Group, Click on the Tax Group you wish to add a Tax Code so that it is highlighted in blue.

Then, click the Add Tax Code button.

A pop-up window will appear.

| ٢  | Ingic Tinx                                                            | Add a Tax Code                   |              | ×                              | Sign Out               |
|----|-----------------------------------------------------------------------|----------------------------------|--------------|--------------------------------|------------------------|
|    | My Companies Submit VAT Return Liabilities                            | Tax Code<br>Usage                |              | Ucence                         |                        |
|    | Keyloop Tax Code Whitelist                                            |                                  |              |                                |                        |
|    | Use this page to customise which Keyloop Tax Code                     |                                  | Cance        | el Add                         |                        |
| ŧ. | Only Tax Group/Tax Code combinations defined on other inputs (Box 7). |                                  |              | ts (Box 6) and the total value | e of purchases and all |
|    | All other Tax Group/Tax Code combinations will be in                  | gnored when performing this calc | ulation.     |                                |                        |
|    | Select Company                                                        |                                  |              |                                |                        |
|    | Spire Motors - 876939058 🗸                                            |                                  |              |                                |                        |
|    | Tax Group                                                             |                                  | Tax Code     | Usage                          |                        |
|    | D                                                                     | Delete                           | Add Tax Code |                                |                        |
|    | Add Tax Group                                                         |                                  |              |                                |                        |
|    |                                                                       |                                  |              |                                |                        |

Enter the Tax Code exactly as it appears in your Keyloop system (case-sensitive). In the dropdown, choose whether you require Magic Tax to include Inputs, Outputs or both Inputs & Outputs in the vat return calculation.

| 1 |                                                                                                    |                                  |                                                  | Sign Out               |  |  |  |  |  |  |
|---|----------------------------------------------------------------------------------------------------|----------------------------------|--------------------------------------------------|------------------------|--|--|--|--|--|--|
|   | My Companies Submit VAT Return Liabilities Obligations Payments VAT Film                                            | ng History Tax Codes             | My Account Licence                               |                        |  |  |  |  |  |  |
| ſ | Keyloop Tax Code Whitelist                                                                                          |                                  |                                                  |                        |  |  |  |  |  |  |
|   | Use this page to customise which Keyloop Tax Codes Magic Tax includes when calculating yo                           | ur VAT return.                   |                                                  |                        |  |  |  |  |  |  |
|   | Only Tax Group/Tax Code combinations defined on this screen will be included when calculat<br>other inputs (Box 7). | ting the total value of sales an | id all other outputs (Box 6) and the total value | e of purchases and all |  |  |  |  |  |  |
|   | All other Tax Group/Tax Code combinations will be ignored when performing this calculation.                         |                                  |                                                  |                        |  |  |  |  |  |  |
|   | Select Company                                                                                                    |                                  |                                                  |                        |  |  |  |  |  |  |
|   | Spire Motors - 876939058 🐱                                                                                          |                                  |                                                  |                        |  |  |  |  |  |  |
|   | Tax Group                                                                                                    | Tax Code                         | Usage                                            |                        |  |  |  |  |  |  |
|   | D Delete                                                                                                    | с                                | Both                                             | ✓ Delete               |  |  |  |  |  |  |
|   | U Delete                                                                                                    | s                                | Output                                           | ✓ Delete               |  |  |  |  |  |  |
|   | Add Tax Group                                                                                                    | Add Tax Code                     |                                                  |                        |  |  |  |  |  |  |
|   |                                                                                                    |                                  |                                                  |                        |  |  |  |  |  |  |

Repeat the steps to add more Tax Groups and Tax Codes until you have added all the relevant groups and codes. You can revisit this list to add, remove or amend at any time to match your Keyloop system.

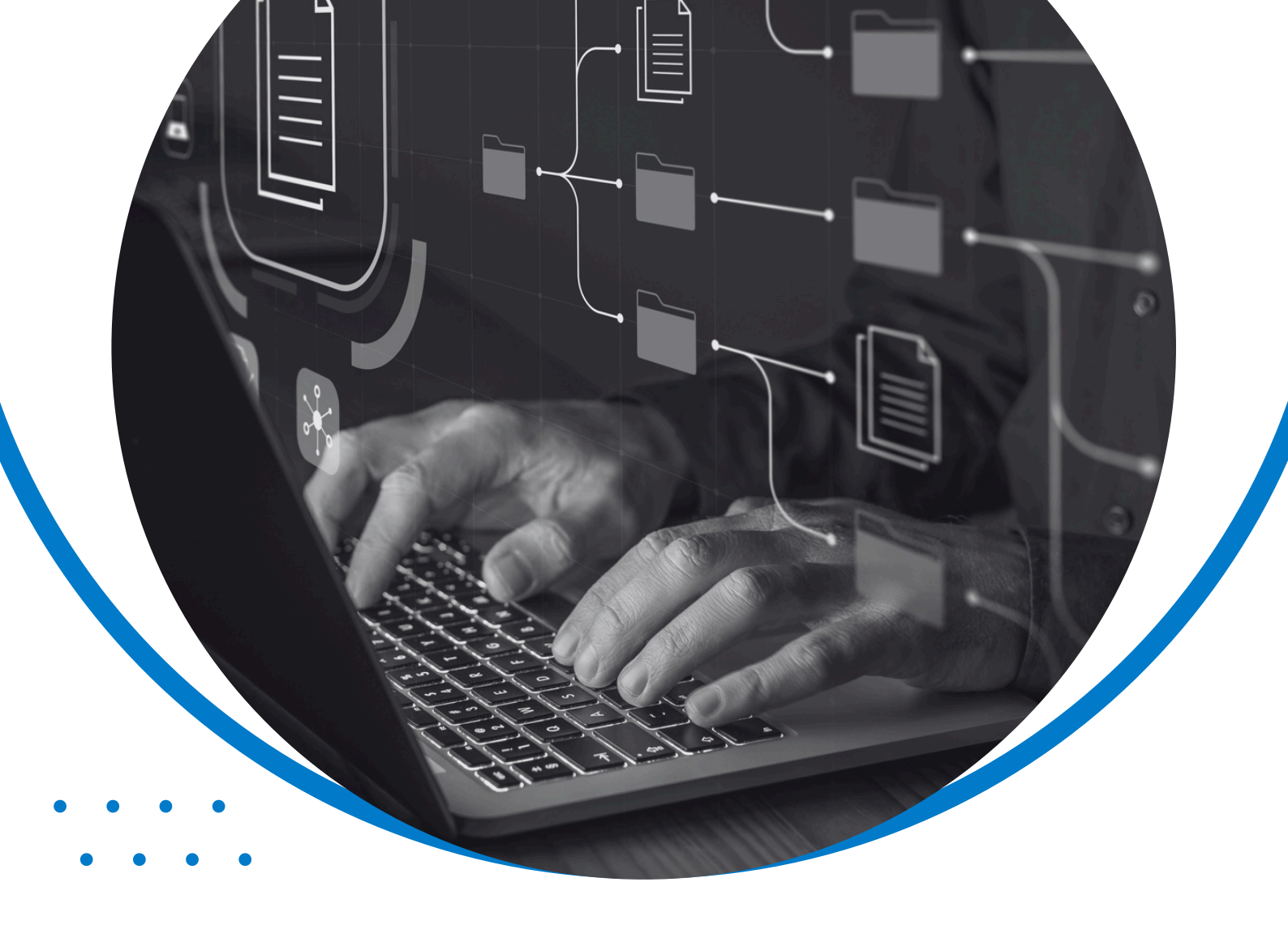

### **Magic Tax** Licence Management

### Licence Management

#### Licence

From the Licence tab, you can **apply for a Free trial** or a licence, view details of your current licence status, and (from 90 days before the expiry date) apply to renew an existing licence.

|                            |                              |                      | 1912                         | Contraction |        |
|----------------------------|------------------------------|----------------------|------------------------------|-------------|--------|
| Companies Submit           | VAT Return Liabilities       | Obligations Payments | VAT Filing History Tax Codes | My Account  | Icence |
| cence                      |                              |                      |                              |             |        |
| ou have a valid licence t  | o Magic Tax for Keyloop ur   | ntil Mar 31, 2025.   |                              |             |        |
| anage Users                |                              |                      |                              |             |        |
| our licence allows the use | of Magic Tax for Keyloop     | by unlimited users.  |                              |             |        |
| irst Name                  | Last Nam                     | e                    | Email Address                |             |        |
| licki                      | Smith                        |                      | nicki.smith@kfa.co.uk        |             | Owner  |
|                            |                              |                      |                              |             |        |
| Add User                   |                              |                      |                              |             |        |
| ansfer ownership           |                              |                      |                              |             |        |
| ou may transfer your own   | ership of this licence to an | other user.          |                              |             |        |
| ew Owner *                 |                              |                      |                              |             |        |
|                            |                              |                      |                              |             |        |
| ter Password               |                              |                      |                              |             |        |
|                            | m                            |                      |                              |             |        |
| Enter Password To Confin   |                              |                      |                              |             |        |

If you are the Licence owner, you can also manage the licence, add/remove users to the licence and transfer the licence to another user from this page.

• • • •

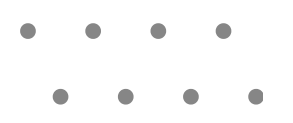

### Add User (Licence owner only)

The owner of the Magic Tax licence can add Magic Tax users to their licence. To add a user to your licence, click Add User.

| 1 | MAGIC TA                                                         | ×                        |                                   |                                       |          |                    |           |            |         |       |
|---|------------------------------------------------------------------|--------------------------|-----------------------------------|---------------------------------------|----------|--------------------|-----------|------------|---------|-------|
|   | My Companies                                                     | Submit VAT Return        | Liabilities                       | Obligations                           | Payments | VAT Filing History | Tax Codes | My Account | Licence |       |
|   | Licence<br>You have a valid<br>Manage Users<br>Your licence allo | d licence to Magic Tax f | or Keyloop unt<br>( for Keyloop b | til Mar 31, 2025.<br>by unlimited use | ers.     |                    |           |            |         |       |
|   | First Name                                                       |                          | Last Name                         | •                                     |          | Email Address      |           |            |         |       |
| ( | Nicki<br>Add User                                                |                          | Smith                             |                                       |          | nicki.smith@kfa.co | b.uk      |            |         | Owner |

A pop-up box will appear, prompting you to enter the email address for the user you wish to add.

Click Add and repeat for any other users you need to add to your licence.

| 1 | MAGIC TAX                                                           | Add User To Licence                                                                                                    |         |
|---|---------------------------------------------------------------------|----------------------------------------------------------------------------------------------------|---------|
|   | My Companies Submit VAT Return Liabilities                          | Use this form to add a user to your Magic Tax for Keyloop licence.<br>Please note that the user must register for an account before you can add them to your licence. | Licence |
|   | Licence                                                             | Email Address *                                                                                                    |         |
| 1 | You have a valid licence to Magic Tax for Keyloop                   | sam.cork@kfa.co.uk                                                                                                    |         |
|   | Manage Users<br>Your licence allows the use of Magic Tax for Keyloo | Cancel Add                                                                                                    |         |
|   | First Name Last Na                                                  |                                                                                                    |         |
|   | Nicki Smith                                                         | nicki.smith@kfa.co.uk                                                                                                    | Owner   |
|   | Add User                                                            |                                                                                                    |         |

A pop-up box will confirm that the user has been added.

#### Click OK.

| MA        |                                       | User Added                                       | 13 |
|-----------|---------------------------------------|--------------------------------------------------|----|
| му        | Companies Submit VAT                  | Added sam.cork@kfa.co.uk to licence successfully | OK |
| Lie<br>Ye | cence<br>w have a valid licence to Mc | igic Tax for Keyloop until Mar 31, 2025.         |    |

### Remove Users (Licence owner only)

The owner of the Magic Tax licence can remove users from the licence from this page.

To remove a user from the licence, click Remove next to the relevant user.

| 1 | 1AGIC TAX                                                         | ×                                              |                                   |                                       |          |                    |           |            |         |        |
|---|-------------------------------------------------------------------|------------------------------------------------|-----------------------------------|---------------------------------------|----------|--------------------|-----------|------------|---------|--------|
|   | My Companies                                                      | Submit VAT Return                              | Liabilities                       | Obligations                           | Payments | VAT Filing History | Tax Codes | My Account | Licence |        |
|   | Licence<br>You have a valid<br>Manage Users<br>Your licence allow | licence to Magic Tax<br>ws the use of Magic Ta | for Keyloop un<br>x for Keyloop I | til Mar 31, 2025.<br>Dy unlimited use | ers.     |                    |           |            |         |        |
|   | First Name                                                        |                                                | Last Name                         |                                       | Emo      | il Address         |           |            |         |        |
|   | Nicki                                                             |                                                | Smith                             |                                       | nick     | i.smith@kfa.co.uk  |           |            |         | Owner  |
|   | Sam                                                               |                                                | Cork                              |                                       | sam      | .cork©kfa.co.uk    |           |            |         | Remove |
|   | Add User                                                          |                                                |                                   |                                       |          |                    |           |            |         |        |

The user will no longer show in the list of users for your licence.

#### Note:

Users must be signed up for a Magic Tax account before attempting to add them to a licence.

Removing users from your licence does not delete their Magic Tax user account, it just prevents the user from being able to make any further submissions for your company using that Magic Tax licence.

If you would like to request a user account be deleted, please contact support.

Magic Tax user accounts can only be deleted if no submissions have been made to HMRC (filing history must be made available in Magic Tax for a period of 6 years).

### Transfer Ownership (Licence owner only)

The owner of the Magic Tax licence can also transfer the ownership of the licence to another Magic Tax user.

To transfer the ownership of the licence to another Magic Tax user, visit the 'Licence' page.

Enter the email address of the new owner\* and enter your password to confirm.

| My Companies Submit VA                                                         | AT Return Liabilities                                  | Obligations Payments                  | VAT Filing History Tax Coc | des My Account | Licence |      |
|--------------------------------------------------------------------------------|--------------------------------------------------------|---------------------------------------|----------------------------|----------------|---------|------|
| licence                                                                        |                                                        |                                       |                            |                |         |      |
| ou have a valid licence to h<br>Manage Users<br>'our licence allows the use of | Magic Tax for Keyloop unt<br>f Magic Tax for Keyloop b | I Mar 31, 2025.<br>y unlimited users. |                            |                |         |      |
| First Name                                                                     | Last Name                                              |                                       | Email Address              |                |         |      |
| Nicki                                                                          | Smith                                                  |                                       | nicki.smith@kfa.co.uk      |                |         | Owne |
| Add User                                                                       |                                                        |                                       |                            |                |         |      |
| ransfer ownership                                                              |                                                        |                                       |                            |                |         |      |
| rou may transfer your owners<br>New Owner *                                    | ship of this licence to ano                            | her user.                             |                            |                |         |      |
|                                                                                |                                                        |                                       |                            |                |         |      |
| Enter Password                                                                 |                                                        |                                       |                            |                |         |      |
| Enter Password To Confirm                                                      |                                                        |                                       |                            |                |         |      |
| Transfer                                                                       |                                                        |                                       |                            |                |         |      |
|                                                                                |                                                        |                                       |                            |                |         |      |
|                                                                                |                                                        | -                                     |                            |                |         |      |

Click Transfer.

#### Note:

\*The user you are transferring the licence to must already have a Magic Tax account and have been added to the licence before attempting to transfer the ownership of the licence.

The new owner of the licence will not have access to the filing history made from the original licence owner's Magic Tax account, since the filing history is linked to the individual Magic Tax account, not the licence itself.

However, all filing history for a company can be accessed from HMRC's system if you need to retrieve details of submissions made for your company by another Magic Tax user.

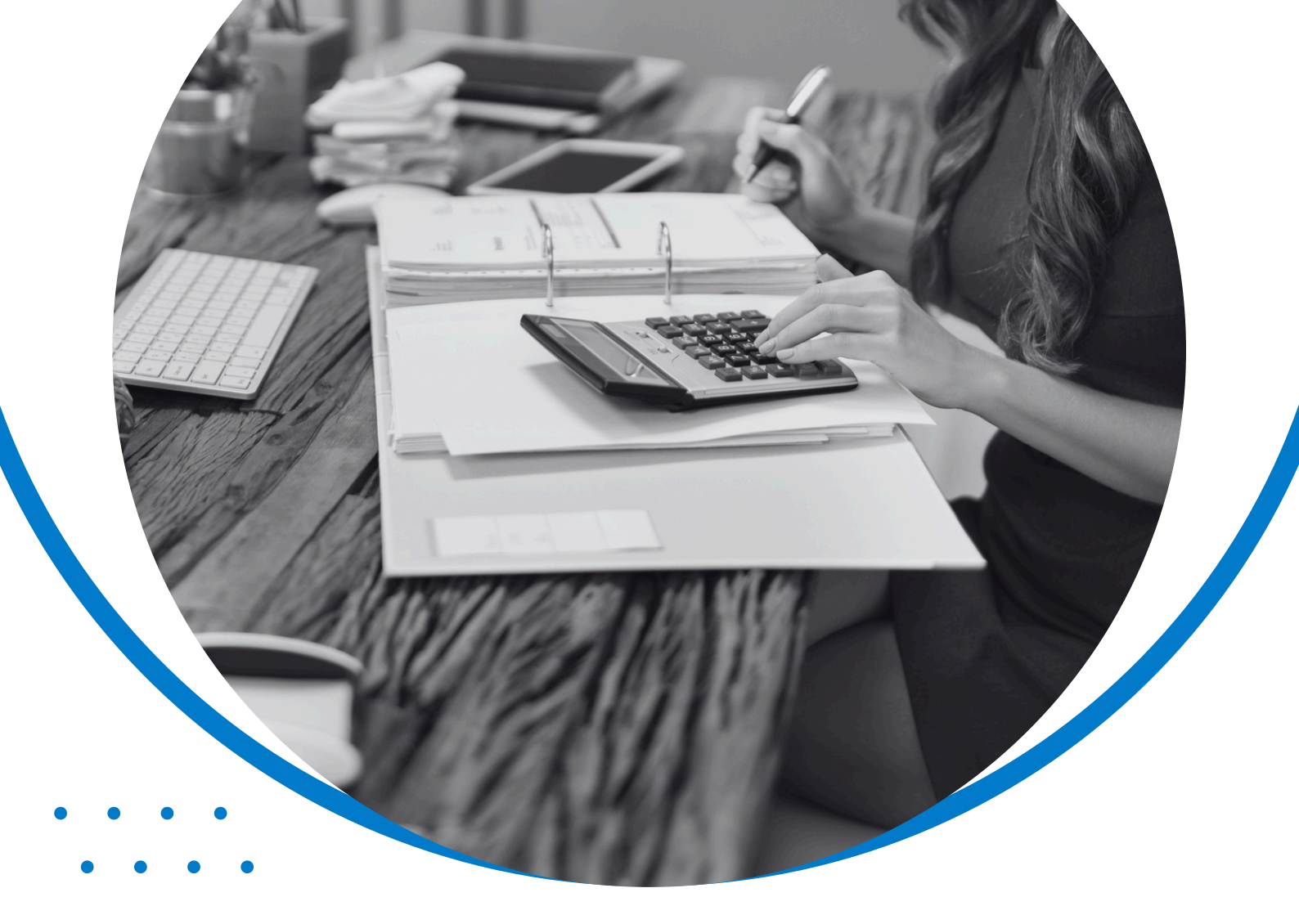

## Magic Tax Adjustments

### Motor Industry Adjustments

### **Making Adjustments**

Most companies in the motor industry need to make adjustments when compiling VAT returns.

Examples of these adjustments include (but not limited to):

- •Fuel scale charges
- •Partial VAT exemption
- •Demo vehicles
- •Deposit movements
- •Refunds on exports
- •Postponed import VAT accounting

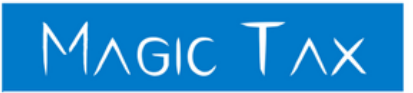

PROCESSING QUARTERLY VAT ADJUSTMENTS IN KEYLOOP DRIVE / AUTOLINE

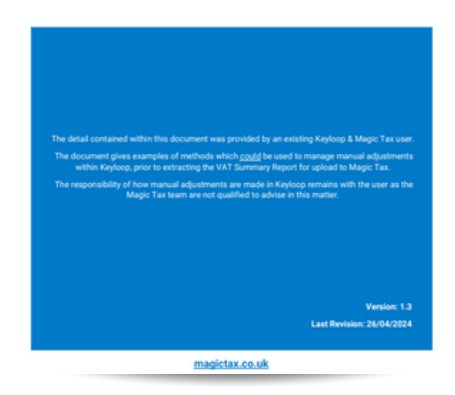

Manual adjustments should be made within the Keyloop Drive/Autoline system **before** extracting the VAT Summary Report file.

This means the extracted data will not be manipulated outside of the Keyloop solution, ensuring compliance with HMRC's regulations regarding digital links, digital record-keeping, and eliminating the copy/paste or manual manipulation of data methods.

Magic Tax does not offer instructions on how to handle the necessary manual adjustments for Keyloop users.

However, current Magic Tax users have shared suggestions as to how you **could** manage manual adjustments within Keyloop which we have put together in a document you might wish to review here\*.

#### Note:

\*This document contains suggested methods (provided by existing Keyloop & Magic Tax users) that could be used to manage manual adjustments within Keyloop, before extracting the VAT Summary Report for upload to Magic Tax.

The responsibility of how the manual adjustments are made in Keyloop remains with the user as the Magic Tax team are not qualified to advise in this matter.

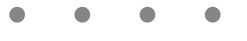

### Keyloop VAT Summary Report

#### **Extract Keyloop VAT Summary Report**

Once you are satisfied that you have made the relevant adjustments in your Keyloop DMS environment, export the VAT Summary Report from your Keyloop system ready for upload to Magic Tax.

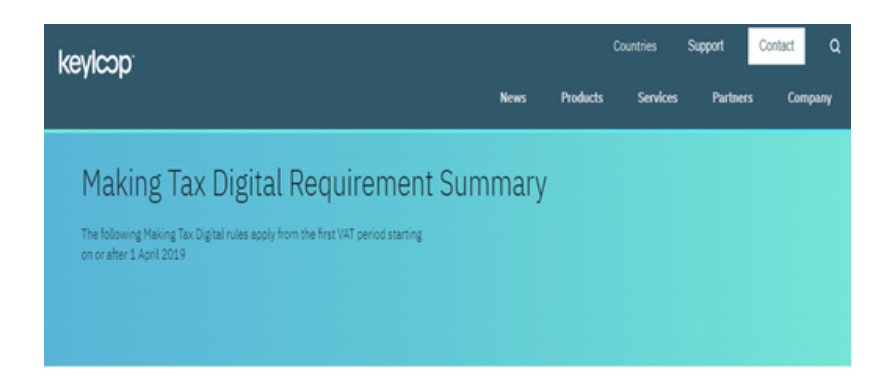

#### Record and preserve financial records digitally

Keyloop Autoline (Revision 8) and Keyloop Drive DMS users are able to record and preserve financial records digitally.

|   |               |                                                                                                    |                                                                                                    | Goode                                                                                                    |                                                                                                    | VAT                                                                                                    |                                                                                                    |
|---|---------------|----------------------------------------------------------------------------------------------------|----------------------------------------------------------------------------------------------------|----------------------------------------------------------------------------------------------------|----------------------------------------------------------------------------------------------------|----------------------------------------------------------------------------------------------------|----------------------------------------------------------------------------------------------------|
| V | G             | Description                                                                                                    | Rete                                                                                                    | Inunices                                                                                                    | Owdes                                                                                                    | Inunices                                                                                                    | Oredta                                                                                                    |
| c | U             | Vehicle Input/Output URL Vat Invoices                                                                                                    | 20                                                                                                    | 227778.56                                                                                                    |                                                                                                    | 44330.64                                                                                                    | C. C. C. C. C. C. C. C. C. C. C. C. C. C                                                                                                    |
| ĩ | ũ             | System Use Only UKL Vat Invoices                                                                                                    | 0                                                                                                    | -25.00                                                                                                    |                                                                                                    | 0.00                                                                                                    |                                                                                                    |
| 0 | ũ             | System Outside Scope UKI, Vat Invoices                                                                                                    | 0                                                                                                    | 2675.15                                                                                                    |                                                                                                    | 0.00                                                                                                    |                                                                                                    |
| s | U.            | Standard Rate UKI, Vat Invoices                                                                                                    | 20                                                                                                    | 30979.94                                                                                                    |                                                                                                    | 6139.39                                                                                                    |                                                                                                    |
| ż | ũ             | Zero Rated UKL Vat Invoices                                                                                                    | 0                                                                                                    | -32483.78                                                                                                    |                                                                                                    | 0.00                                                                                                    |                                                                                                    |
| c | U             | Vehicle Input/Output UKI, Vat Credits                                                                                                    | 20                                                                                                    |                                                                                                    | 121843.36                                                                                                    |                                                                                                    | 24368.64                                                                                                    |
| 1 | U             | System Use Only UKL Vat Credits                                                                                                    | 0                                                                                                    |                                                                                                    | -10.00                                                                                                    |                                                                                                    | 0.00                                                                                                    |
| 0 | U             | System Outside Scope UKL Vat Credits                                                                                                    | 0                                                                                                    |                                                                                                    | 958.50                                                                                                    |                                                                                                    | 0.00                                                                                                    |
| Z | U             | Zero Rated UKL Vat Credits                                                                                                    | 0                                                                                                    |                                                                                                    | -18373.35                                                                                                    |                                                                                                    | 0.00                                                                                                    |
|   |               |                                                                                                    | -                                                                                                    | 228924.87                                                                                                    | 104418.51                                                                                                    | 50470.03                                                                                                    | 24368.64                                                                                                    |
| 1 | U             | Used Veh Margin Car UKL Vat Invoices                                                                                                    | 0                                                                                                    | 440601.00                                                                                                    |                                                                                                    | 61350.18                                                                                                    |                                                                                                    |
| 1 | U             | Used Veh Margin Car UKL Vat Credits                                                                                                    | 0                                                                                                    |                                                                                                    | 214000.00                                                                                                    |                                                                                                    | 30833.35                                                                                                    |
|   |               |                                                                                                    |                                                                                                    | 440601.00                                                                                                    | 214000.00                                                                                                    | 61350.18                                                                                                    | 30833.35                                                                                                    |
| s | 5             | Standard Rate UKL Vat Oredits                                                                                                    | 20                                                                                                    |                                                                                                    | 11236.34                                                                                                    |                                                                                                    | 2169.04                                                                                                    |
|   |               |                                                                                                    |                                                                                                    | 0.00                                                                                                    | 11236.34                                                                                                    | 0.00                                                                                                    | 2169.04                                                                                                    |
|   | VCIOSZCIOZ rr | V G<br>C U<br>I U<br>S U<br>C U<br>I U<br>S U<br>C U<br>I U<br>C U<br>I U<br>V<br>C U<br>I U<br>V<br>S U<br>V<br>C U<br>V<br>S U<br>V<br>C U<br>V<br>S U<br>V<br>C U<br>V<br>S U<br>V<br>S U<br>S U<br>S U<br>S U<br>S U<br>S U<br>S U<br>S U<br>S U<br>S U | V         G         Description           C         U         Vehicle Input/Oxput URL, Vat Invoices           U         System Decript URL, Vat Invoices           U         System Duration Scope URL, Vat Invoices           U         Dandard Rate URL, Vat Invoices           U         Dandard Rate URL, Vat Invoices           U         Dandard Rate URL, Vat Invoices           U         Dandard Rate URL, Vat Invoices           U         Dandard Rate URL, Vat Invoices           U         System Outside Scope URL, Vat Credits           U         System Outside Scope URL, Vat Credits           U         Usen Rated URL, Vat Credits           U         Used Veh Margin Car URL, Vat Invoices           U         Used Veh Margin Car URL, Vat Invoices           U         Used Veh Margin Car URL, Vat Invoices           U         Used Veh Margin Car URL, Vat Credits | V         G         Description         Rate           C         U         Vehicle Input/Objaru URL, Vie Invoices         20           J         System Uncolver, URL, Vie Invoices         0           U         System Objaru, Vie Invoices         0           U         System Objaru, Vie Invoices         0           U         System Objaru, Vie Invoices         0           U         U Zeen Rate URL, Vie Invoices         0           U         U System URL Vie Invoices         0           U         System Objaru, Vie Vie Objaru, Vie Chedis         0           U         System Objaru, Vie Undels         0           U         System Objaru, Vie Chedis         0           U         Zeen Rated URL, Vie Objaru, Vie Chedis         0           U         Zeen Rated URL, Vie Chedis         0           U         Zeen Rated URL, Vie Chedis         0           V         Used Vieh Margin Car URL, Viel Chedis         0           V         Used Vieh Margin Car URL, Viel Chedis         0           V         Used Vieh Margin Car URL, Viel Chedis         0           S         U         Standard Rate URL, Viel Chedis         20 | V         G         Description         Concern           C         U         Vehicle Input-Output URL, Valt Invoices         20         22778 56           U         System Use Only URL, Valt Invoices         0         25500           U         System Cutade Scope URL, Val Invoices         0         2573 55           S         U         System Cutade Scope URL, Val Invoices         0         2573 55           U         Displane URL Val Invoices         0         30375 34           U         U Bene Atted URL Val Invoices         0         -32483 76           U         U System URL Val Invoices         0         -32483 76           U         U System URL Val Invoices         0         -228924 87           V         U System URL Val Credits         0         -228924 87           V         U Beel Valvi Margin Car URL, Val Credits         0         -228924 87           V         U Beel Valvi Margin Car URL, Val Credits         0         -440501 00           V         U Beel Valvi Margin Car URL, Val Credits         0         -440501 00           V         U Beel Valvi Margin Car URL, Val Credits         0         -0.00 | V         G         Description         Rate         Houses         Ceeds           C         U         Vehicle Input/Output URL, Vie Invoices         20         227778.95         Ceeds           U         System UncUre Only URL, Vie Invoices         0         225.00         22778.95           U         System Outside Scription         2378.15         20         20979.84           U         U Zeen Rate URL, Vie Invoices         0         -32483.70         121843.36           U         U System Outside Scription         0         -32483.70         121843.36           U         System Outside Scription         0         -10.00         -10.00           U         System Outside Scription         0         -10.00         -10.00           U         System Outside Scription         0         -10.00         -10.00           U         System Outside Scription         0         -10.00         -10.00           U         System Outside Scription         0         -10.00         -10.00           U         System Outside Scription         0         -10.00         -10.00           U         System Outside Scription         0         -10.00         -10.00           U         Deen Valk Ma | V         G         Description         Rate         Invitices         Code         Description         Provide         Provide         Provid |

If you need assistance to access this feature in your Keyloop system, please raise a support request via the usual channels with Keyloop.

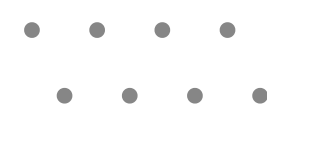

#### Save the .CSV File

Once the VAT Summary Report has been exported, save the file (or files) locally as .CSV, or add the file extension .csv to the name of the file (as shown below).

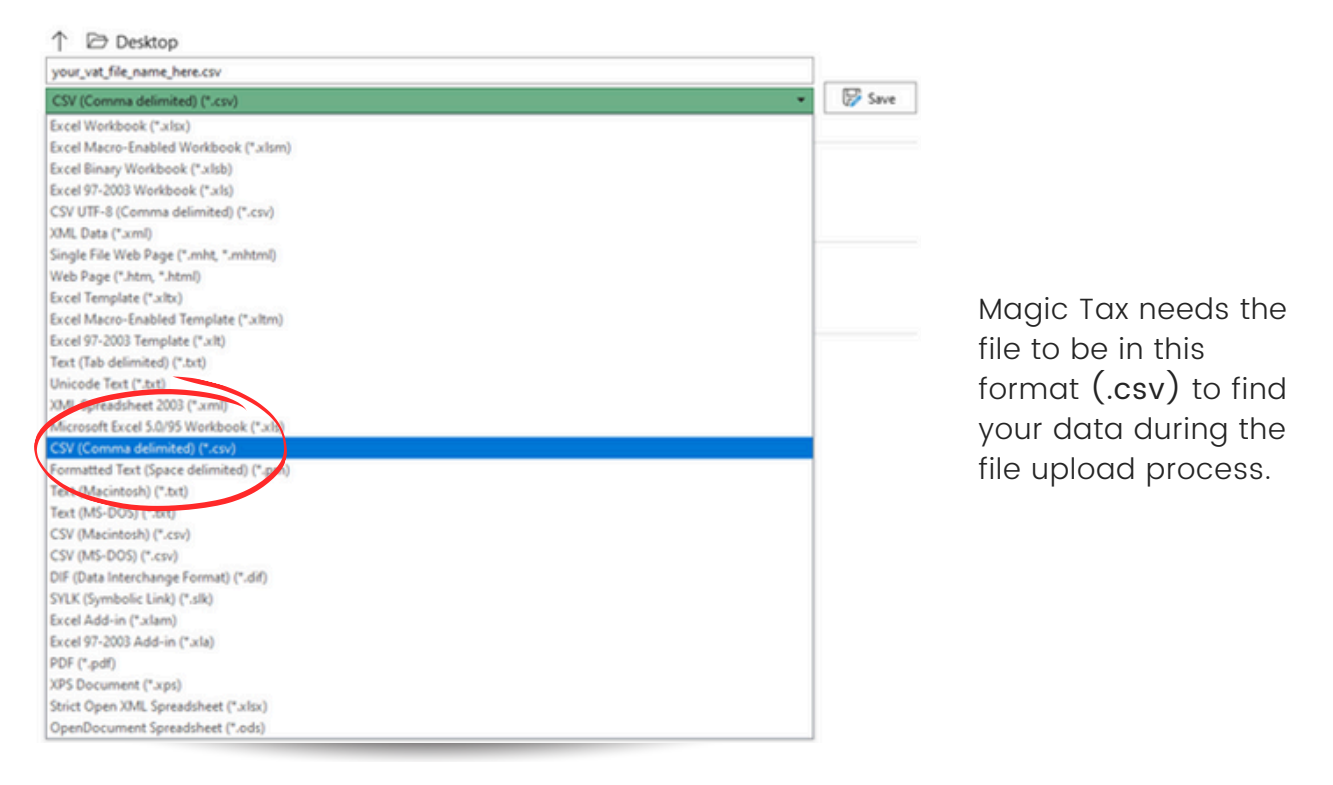

### Saving a Plain/Text File

If you are offered: All files (\*.\*) for the file type as shown here, this means you can save the file in any format.

Simply add .csv to the end of the file name – as per the example here and you will be able to use the file to upload in Magic Tax.

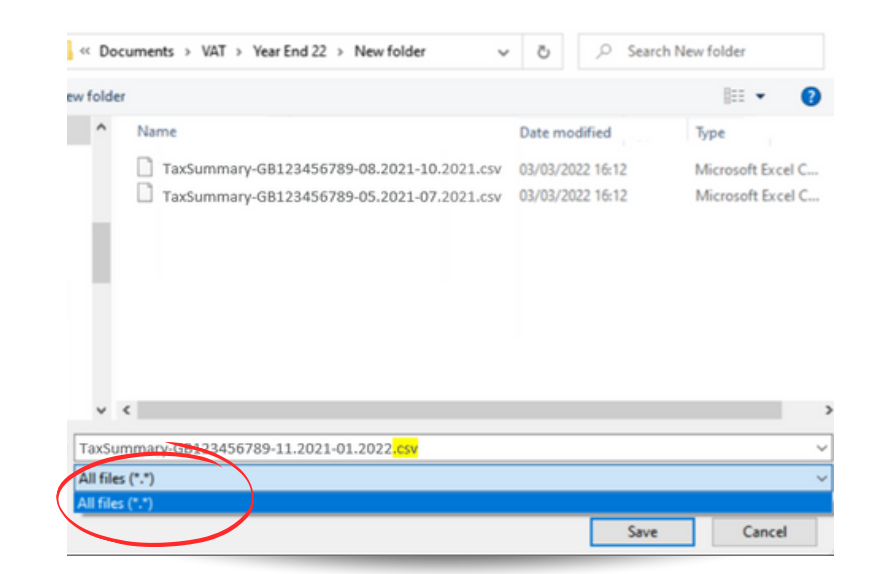

#### Note:

DO NOT rename any column headers in the file, or add any new columns. Magic Tax needs them just as they are!

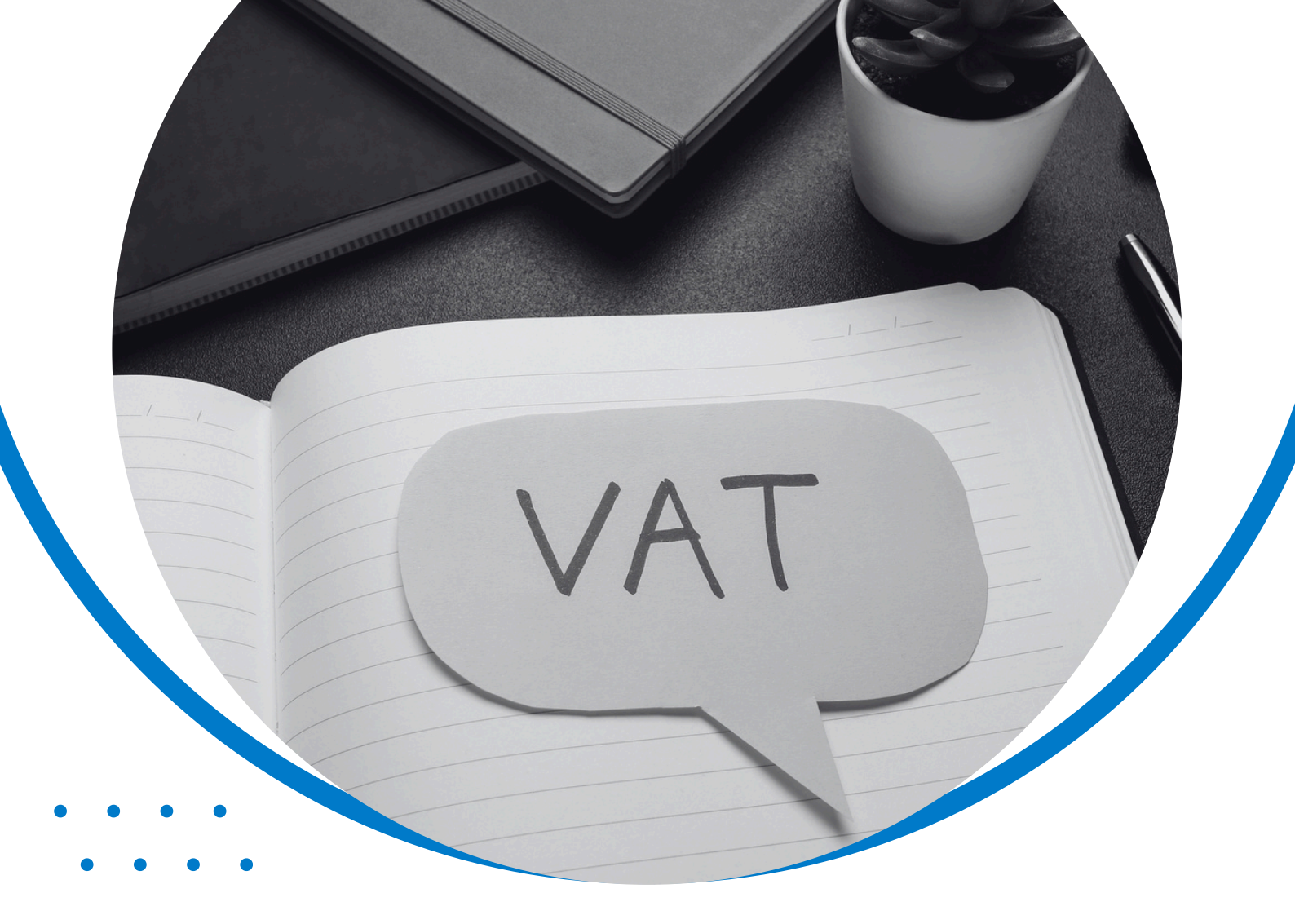

### Magic Tax Submit a VAT Return

### VAT Return Submit to HMRC

#### Submit a VAT Return to HMRC

To submit a VAT return to HMRC using Magic Tax, select Submit VAT Return from the Magic Tax Dashboard.

| 1 |                                                                                                    | Sign Out |
|---|----------------------------------------------------------------------------------------------------|----------|
|   | My Companies Submit VAT Return Ltabilities Obligations Payments VAT Filing History Tax Codes My Account Licence |          |
|   | Submit VAT Return<br>Select Company                                                                             |          |
|   | Period:                                                                                                    |          |
|   |                                                                                                    |          |

If you use Magic Tax to file for one company, that company will appear in the drop-down box. If you use Magic Tax to file for multiple companies select the relevant company from the drop-down list.

Now select the period (only obligation periods that are open in HMRC's system will show here).

| 1AGIC TAX                         |                                      | 1 Comment                          | Sign Ou |
|-----------------------------------|--------------------------------------|------------------------------------|---------|
| My Companies Submit VAT Return    | abilities Obligations Payments VAT F | Iling History Tax Codes My Account | Ucence  |
| Submit VAT Return                 |                                      |                                    |         |
| Spire Motor Contractor            |                                      |                                    |         |
| Period:                           |                                      |                                    |         |
| 2017-07-01 - 2017-09-30           |                                      |                                    |         |
| Browse                            |                                      |                                    |         |
| You must select a file to upload. |                                      |                                    |         |
| Upload                            |                                      |                                    |         |
| LC/A.                             | A Marine                             |                                    |         |
|                                   |                                      |                                    |         |
|                                   |                                      |                                    |         |
|                                   |                                      |                                    |         |
|                                   |                                      |                                    |         |
|                                   |                                      |                                    |         |
|                                   |                                      |                                    |         |
|                                   |                                      |                                    |         |
|                                   |                                      |                                    |         |

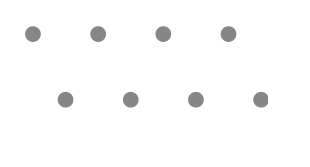

### Select File/s

Browse for the .CSV file on your computer.

| ٢ | AGIC TAX sign Out                                                                                                |
|---|----------------------------------------------------------------------------------------------------|
|   |                                                                                                    |
|   | My companies Submit VAI ketum Luabilities Obligations Payments VAI Hilling History Trax Codes My Account Lucence |
|   | Submit VAT Return                                                                                                |
|   | Select Company                                                                                                   |
| - | Spire Motors - 667862775 🗸                                                                                       |
|   | Period:                                                                                                    |
|   | 2017-07-01-2017-09-30 🗸                                                                                          |
|   | Select File(s):                                                                                                  |
|   | Browse                                                                                                    |
|   | You must select of file to upload.                                                                               |
|   | Upload                                                                                                    |
|   |                                                                                                    |

If the VAT return is calculated based on more than one Keyloop system, you can upload multiple files here and Magic Tax will merge them into one VAT Return. To select multiple files, hold down the Ctrl button when selecting the files.

Click Upload.

|   | Magic Tax                                    | Submit VAT Return                                                                    | ×                 | Sign Out           |
|---|----------------------------------------------|--------------------------------------------------------------------------------------|-------------------|--------------------|
|   | My Companies Submit VAT Refu                 | Period: 2017-07-01 - 2017-09-30 VAT Scheme:<br>Display in traditional box sequence 🗹 |                   | Ay Account Licence |
|   | Select Company<br>Company JJOI2C - 123659273 | Box 1 VAT due on sales                                                               | 3,976,053.12      |                    |
| - | Period:                                      | Box 2 VAT due on acquisitions Box 3 Total VAT due                                    | 0.00 3,976,053.12 | $M \gtrsim$        |
|   | Select File(s):                              | Box 4 VAT reclaimed                                                                  | 2,867,158.29      | 1A 3               |
|   | Browse Tax summary for 10 an                 | Box 6 Net VAT due/reclaimed<br>Box 6 Total value of sales excluding VAT              | 30,816,329        |                    |
|   |                                              | Box 7 Total value of purchases excluding VAT                                         | 30,899,805        |                    |
|   |                                              | Box 9 Total value of acquisitions excluding VAT                                      | 0                 |                    |
|   | W. American                                  | 🗆 i accept                                                                           |                   |                    |

A summary box will appear showing the calculations for the VAT return. Check that the figures are as expected and click the 'I accept' tickbox.

Click Submit to HMRC.

#### Note:

As soon as this button is clicked, the VAT return is sent to HMRC and it cannot be reversed.

Files must be saved as a .CSV (or with the file extension .csv) and in the exact format as extracted from the Keyloop system.

See Keyloop VAT Summary Report Extract for more information on how to save the file.

The responsibility remains with the user to ensure that the VAT return figures are as expected/correct before the return is submitted.

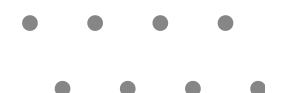

### **HMRC** Confirmation

Once you have made the submission to HMRC, an automated email will arrive in your inbox.

The email will be sent from:

Magic Tax - Making Tax Digital for Keyloop Users < donotreply@kfa.co.uk>

It is advisable to add this address to your email address book/safe senders list.

If you do not see the email arrive in your inbox, please check your spam/junk folder.

The title of the email will be: Magic Tax VAT Return Confirmation YYYY-MM-DD - YYYY-MM-DD

The Form Bundle Number contained within the email originates from HMRC's system - and is passed through Magic Tax.

That reference is proof that the submission has been successfully received by HMRC's system.

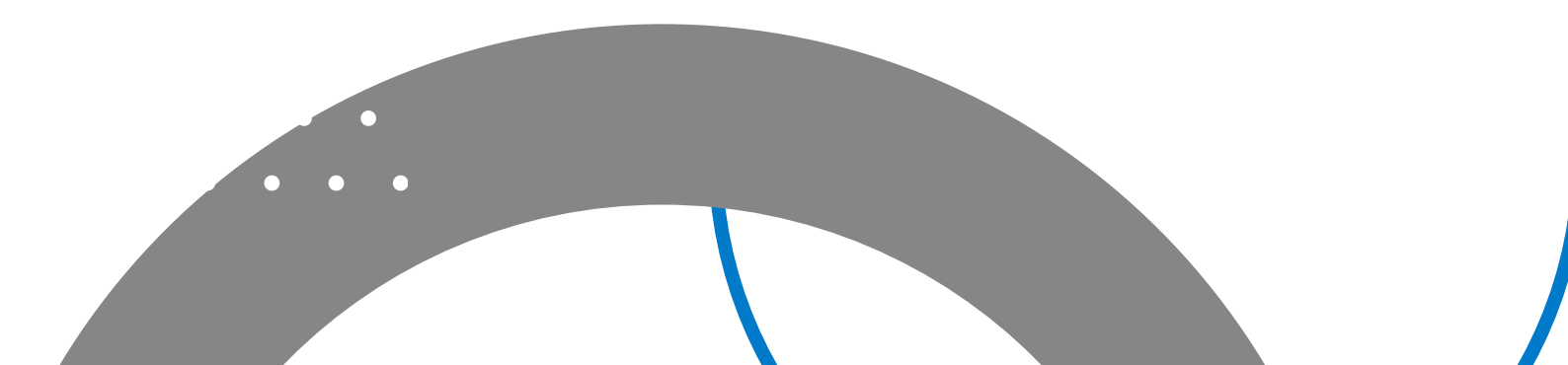

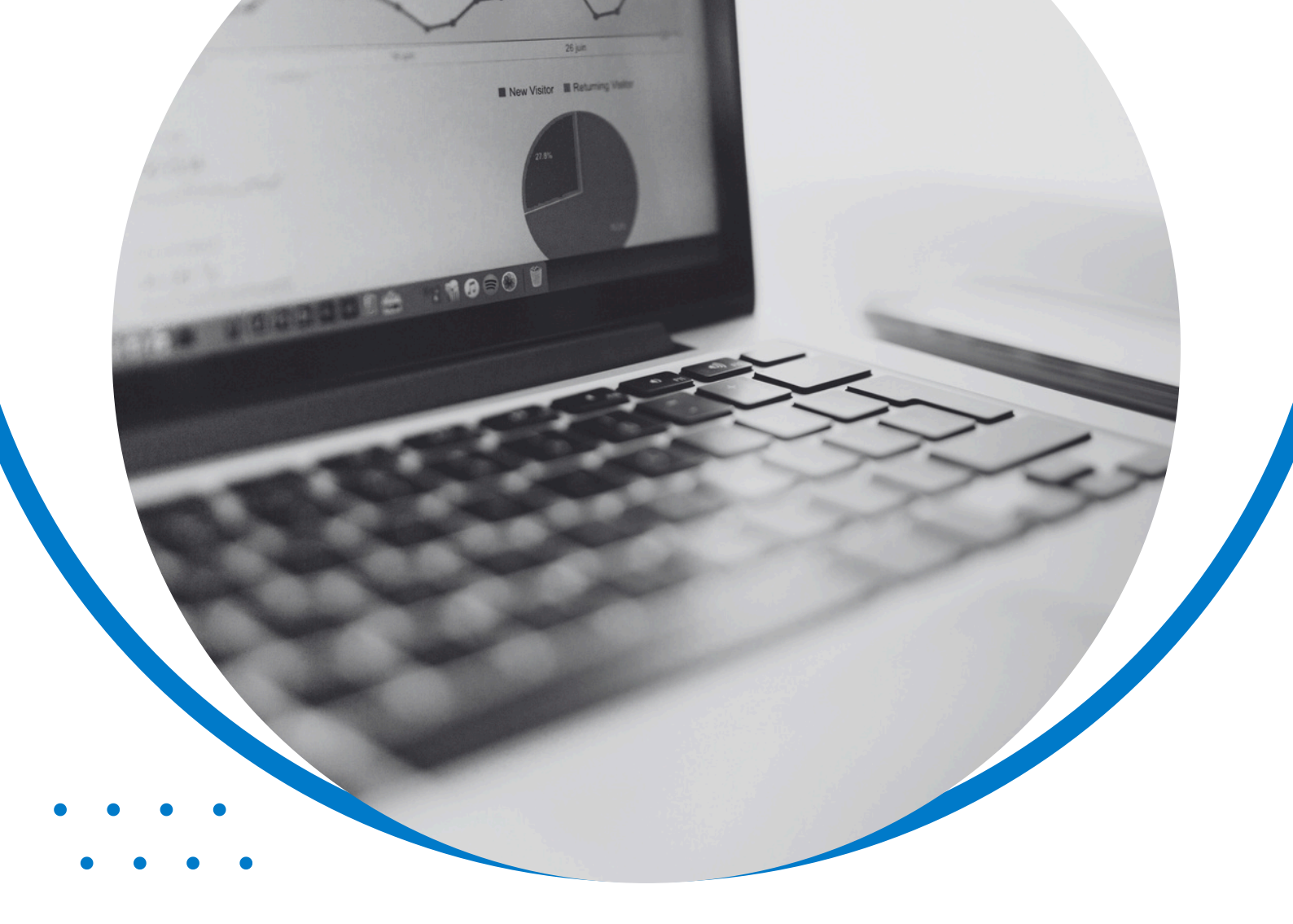

### **Reports** VAT Liabilities, Obligations, Payments & Filing History

### **Reports** VAT Liabilities

### **View VAT Liabilities**

You can view your company's VAT obligation periods from the Magic Tax solution.

Click on the Liabilities tab from the Magic Tax dashboard.

Select your company from the dropdown (if you have only added one company to Magic Tax, that company will be pre-selected here).

If you'd like to view the data in a specific date range, you can also specify the 'from' and 'to' dates here.

|                                                            |                                               |                                                                                                    | //               | 120                                                   | 18                                                                           |                                      |
|------------------------------------------------------------|-----------------------------------------------|----------------------------------------------------------------------------------------------------|------------------|-------------------------------------------------------|------------------------------------------------------------------------------|--------------------------------------|
| y Companies Sub                                            | omit VAT Return Uabli                         | ties Obligations Payments                                                                                                    | VAT Filing Histo | ry Tax Codes                                          | My Account Licence                                                           |                                      |
| iabilities                                                 |                                               |                                                                                                    |                  |                                                       |                                                                              |                                      |
| elect Company                                              |                                               |                                                                                                    |                  |                                                       |                                                                              |                                      |
| Spire Motors - 41577                                       | 1549 🗸                                        |                                                                                                    |                  |                                                       |                                                                              |                                      |
| rom Date:                                                  |                                               |                                                                                                    | То               | Date:                                                 |                                                                              |                                      |
| 2024/04/21                                                 |                                               |                                                                                                    |                  | 2024/05/21                                            |                                                                              |                                      |
|                                                            |                                               |                                                                                                    |                  |                                                       |                                                                              |                                      |
| Tax Period Start                                           | End                                           | Туре                                                                                                    |                  | Original Amount                                       | Outstanding Amount                                                           | Due Da                               |
| Tax Period Start<br>2017–01–01                             | End 2017-04-05                                | Type<br>VAT Return Debit Charge                                                                                                    |                  | Original Amount<br>£463,872.00                        | Outstanding Amount<br>£463,872.00                                            | Due Do                               |
| Tax Period Start<br>2017-01-01<br>2017-04-01               | End<br>2017-04-05<br>2017-04-30               | Type<br>VAT Return Debit Charge<br>VAT Return Debit Charge                                                                         |                  | Original Amount<br>£463,872.00<br>£15.00              | Outstanding Amount<br>£463,872.00<br>£0.00                                   | Due Do<br>2017-01<br>2017-04         |
| Tax Period Start<br>2017-01-01<br>2017-04-01<br>2017-08-01 | End<br>2017-04-05<br>2017-04-30<br>2017-08-31 | Type           VAT Return Debit Charge           VAT Return Debit Charge           VAT Return Debit Charge           VAT CA Charge |                  | Original Amount<br>£463,872.00<br>£15.00<br>£8,493.38 | Outstanding Amount           £463,872.00           £0.00           £7,493.38 | Due Do<br>2017-0<br>2017-0<br>2017-1 |

The information displayed on this screen is retrieved directly from HMRC's system.

### **Reports** VAT Obligations

#### **View VAT Obligations**

You can view your company's VAT obligation periods from the Magic Tax solution.

Click on the Obligations tab from the Magic Tax dashboard.

Select your company from the dropdown (if you have only added one company to Magic Tax, that company will be pre-selected here).

It is possible to specify the 'from' and 'to' dates if you'd like to view the data in a specific date range.

| 1∧gic T∧x                     |                              |                      |                    |                            |               |
|-------------------------------|------------------------------|----------------------|--------------------|----------------------------|---------------|
|                               |                              |                      |                    | 1010                       |               |
| My Companies Su               | ibmit VAT Return Liabilities | Obligations Payments | VAT Filing History | Tax Codes My Account Licen | ce            |
| Obligations<br>Select Company |                              |                      |                    |                            |               |
| Spire Motors - 4157           | 71549 🗸                      |                      |                    |                            |               |
| From Date:                    |                              |                      | To D               | ate:                       |               |
| 2024/04/21                    |                              |                      | 20                 | 24/05/21                   |               |
| Start                         | End                          | Status               | Due Date           | Received Date              | Action        |
| 2017-01-01                    | 2017-03-31                   | Fulfilled            | 2017-05-07         | 2017-05-06                 | View Return   |
| 2017-04-01                    | 2017-06-30                   | Fulfilled            | 2017-08-07         | 2017-08-06                 | View Return   |
| 2017-07-01                    | 2017-09-30                   | Open                 | 2017-11-07         |                            | Submit Return |
|                               |                              |                      |                    |                            |               |
| 100 C                         |                              |                      | 1                  |                            |               |

The information displayed on this screen is retrieved directly from HMRC's system.

From the Action column on the right-hand side of this page, it is also possible to:

- View Return which will display the 9-box data from the return in a pop-up box or;
- Submit a Return for any open obligation period.

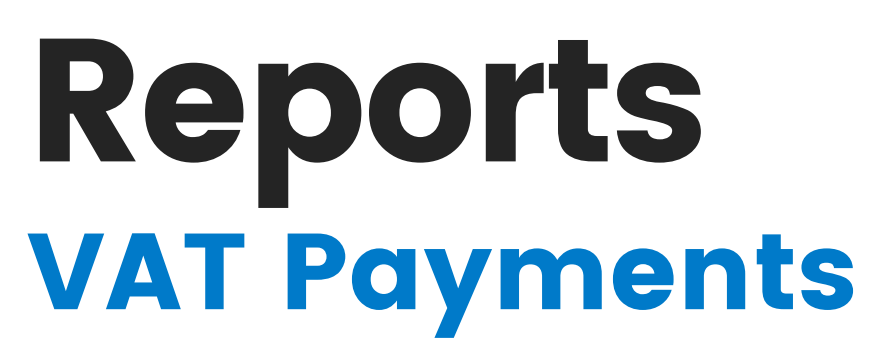

#### **View VAT Payments**

You can view payments made to HMRC for your company from the Magic Tax solution.

Click on the Payments tab from the Magic Tax dashboard.

Select your company from the dropdown (if you have only added one company to Magic Tax, that company will be pre-selected here).

If you'd like to view the data in a specific date range, it is possible to specify the 'from' and 'to' dates here.

| 1∧gic T∧x                                                                                                    |                        |                                                          |
|----------------------------------------------------------------------------------------------------|------------------------|----------------------------------------------------------|
| and the second second second second second second second second second second second second second second second |                        |                                                          |
| Ay Companies Submit VAT Return                                                                                   | Liabilities Obligation | Payments VAT Filing History Tax Codes My Account Licence |
| Payments                                                                                                    |                        |                                                          |
| Select Company                                                                                                   |                        |                                                          |
| Spire Motors - 415771549 🗸 🗸                                                                                     |                        |                                                          |
| From Date:                                                                                                    |                        | To Date:                                                 |
| 2024/04/21                                                                                                    |                        | 2024/05/21                                               |
| Date Received                                                                                                    | Amount                 |                                                          |
| 2017-02-11                                                                                                    | £5                     |                                                          |
| 2017-03-11                                                                                                    | £50                    |                                                          |
| 2017-03-12                                                                                                    | £1,000                 |                                                          |
| 2017-08-05                                                                                                    | £321                   |                                                          |
|                                                                                                    | £91                    |                                                          |
| 2017-09-12                                                                                                    | £5                     |                                                          |
|                                                                                                    |                        |                                                          |
|                                                                                                    |                        |                                                          |

The information displayed on this screen is retrieved directly from HMRC's system.

### **Reports** VAT Filing History

### View VAT Filing History

You can view VAT return filing history (for submissions made using the Magic Tax solution) from the Magic Tax solution.

Click on the VAT Filing History tab from the Magic Tax dashboard.

Select your company from the dropdown.

If you'd like to view the data in a specific date range, it is possible to specify the 'from' and 'to' dates here.

| y Companies Submit VAT Return Liabilities Obligati | ons Payments (VAT Filing History) Tax Codes My Account Licence |
|----------------------------------------------------|----------------------------------------------------------------|
|                                                    |                                                                |
| iling History                                      |                                                                |
| elect Company                                      |                                                                |
| Spire Motors - 415771549 🗸                         |                                                                |
| rom Date:                                          | To Date:                                                       |
| 2024/04/21                                         | 2024/05/21                                                     |
|                                                    |                                                                |

The information displayed on this screen will only include information relating to VAT Returns that have been submitted to HMRC using the Magic Tax solution.

For filing history relating to VAT Returns submitted using other MTD-compatible software, please log in to your HMRC VAT Account using your Government Gateway / One Login credentials.

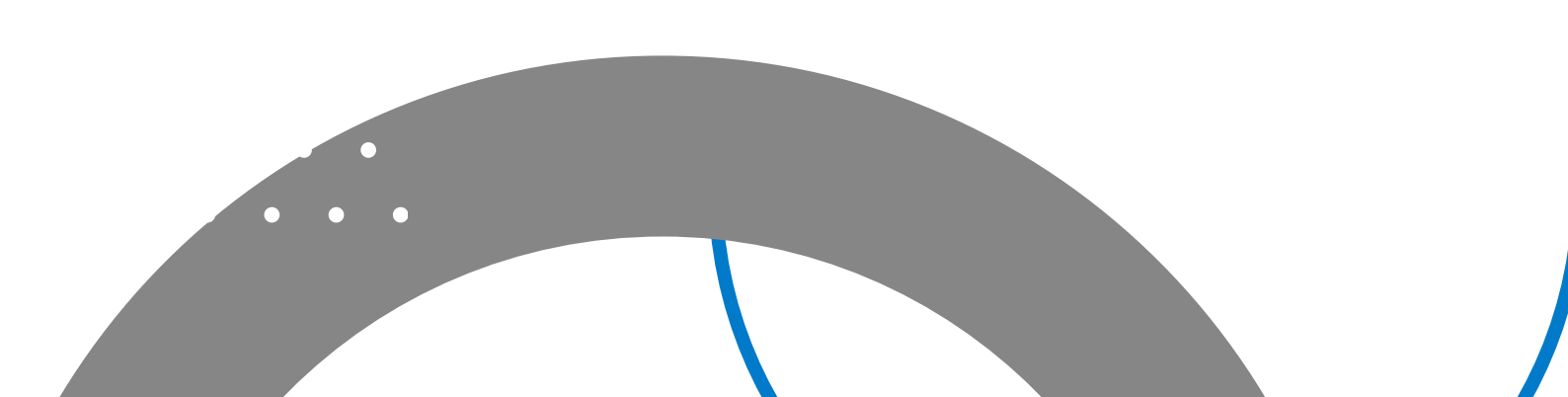

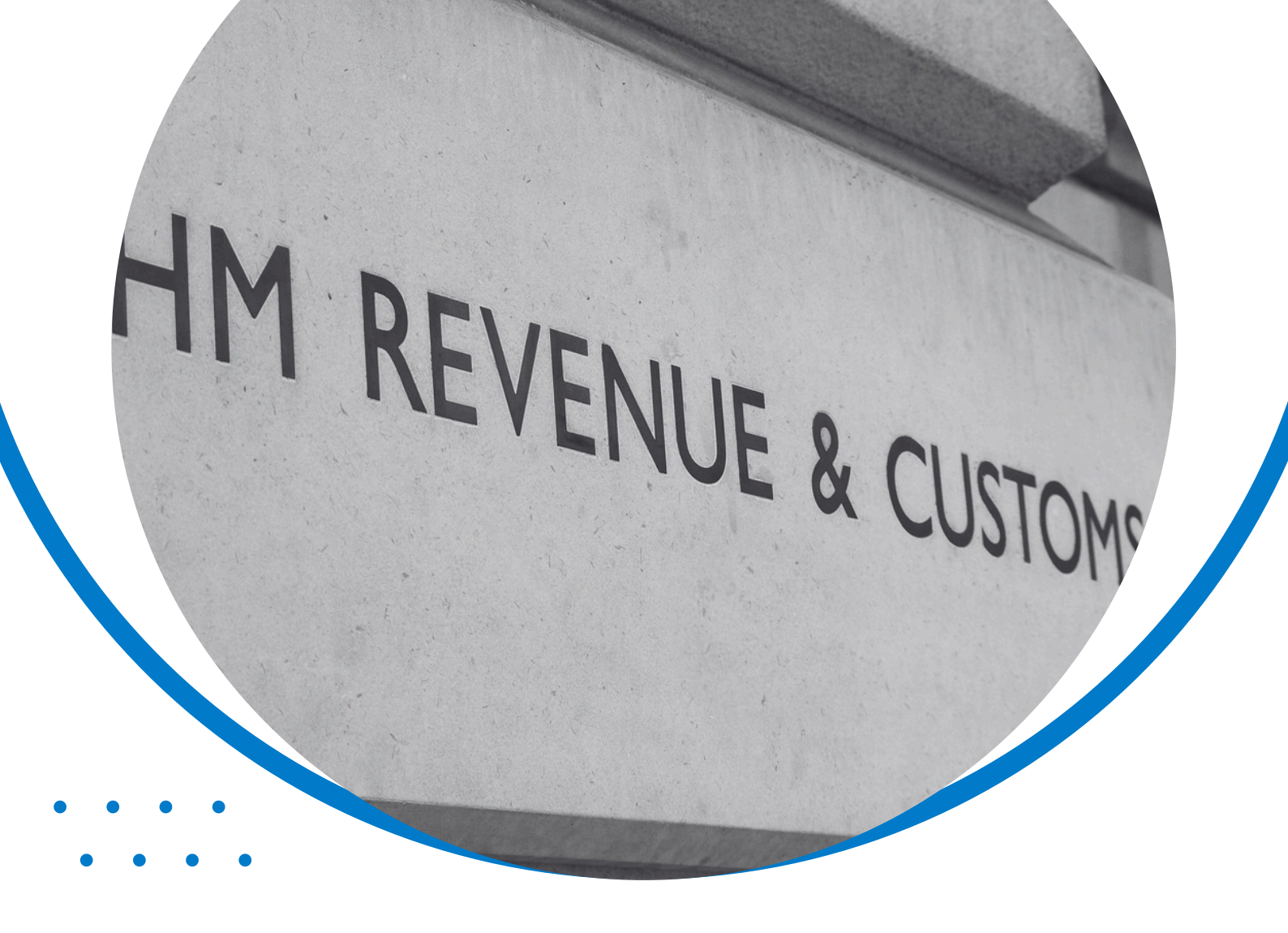

### HMRC Updates

### GOV.UK 2024 Changes

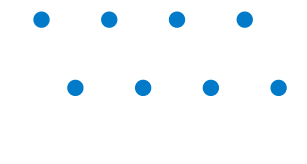

Starting from the end of February 2024, HMRC will begin the process of migrating existing Government Gateway users to a GOV.UK 'One Login' from their existing Government Gateway user account.

#### 🗯 GOV.UK One Login

BETA This is a new service - your feedback (opens in new tab) will help us to improve it.

### Contact GOV.UK One Login

#### Before you contact us

Read our guidance if you're having a problem with:

- Using the GOV.UK ID Check app
- Proving your identity with GOV.UK One Login by answering security
   <u>questions</u>
- Changing the sign in details for your GOV.UK One Login
- Getting a security code for GOV.UK One Login
- Deleting your GOV.UK One Login

### How will this affect Magic Tax Users?

Over time, HMRC customers will be able to access all government services via GOV.UK One Login.

In the future, the page that you will be redirected to 'Authorise Magic Tax to Connect to HMRC' will change.

This user guide will be updated accordingly once HMRC has implemented these changes.

### Need more info?

Should you require assistance with your GOV.UK One Login in the future, you should contact <u>Government Digital Service (GDS</u>) who manages the service on behalf of HMRC.

### Contact Get in touch

More Information

Have a Question? Email Us

Request a Demo

Call Us - 0800 167 0844

### **Technical Support**

Request Support (Free Trial)

Request Support (Existing Customers)

Call Us - 0800 167 0844

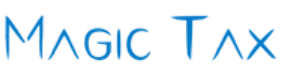

Kingfisher Associates (UK) Ltd t/a KFA Connect, Suite 9 Endeavour House, Crow Arch Lane, Ringwood, Hampshire, BH24 1HP

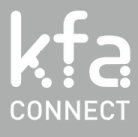